## **BAB III**

### PEMBAHASAN

#### 3.1 Tinjauan Perusahaan

Pada bab ini penulis akan menjelaskan tentang sejarah BUMDes (Badan Usaha Milik Desa), struktur organisasi BUMDes (Badan Usaha Milik Desa) dan fungsi dari masing-masing bagiannya.

#### 3.1.1 Sejarah Perusahaan

Pada awal berdirinya pabrik padi, pada masa Kades Ihak pada tahun 1997 Kades yang ke-3. Modal awal yang diperoleh dari LKMD (Lembaga Ketahanan Masyarakat Desa) pada masa Kades Ihak menjabat setelah Kades M. Ali, dan setelah Kades Ihak kemudian Kades Iswan yang menjabat selama 2 periode (10 tahun) selama dari berdirinya pabrik padi sampai sekarang mesin yang digunakan sebanyak 3 unit yaitu yang pertama adalah mesin 20 (mesin dompeng), yang kedua mesin 24 (mesin dompeng), dan mesin yang terakhir (yang sekarang dipakai) mesin 26 (mesin dompeng berdiri).

Sebelum dibentuknya BUMDes, pabrik padi digunakan sebagai *asset* Desa karena sebagai pemasukan bagi Desa. Setelah terbentuknya LKMD (Lembaga Ketahanan Masyarakat Desa) kemudian pada tahun 1999 dibentuklah LPM (Lembaga Pemberdaya Masyarakat) yang diketuai oleh Raduan, wakil ketua Marjan, sekretaris Nazimi dan bendahara Suni. LPM (Lembaga Pemberdaya Masyarakat) berakhir pada tahun 2016 kemudian pada tanggal 05 september 2016 terbentuklah BUMDes (Badan Usaha Milik Desa).

#### 3.1.2 Struktur Organisasi dan Fungsi

Berikut ini adalah struktur organisasi pada BUMDes (Badan Usaha Milik Desa):

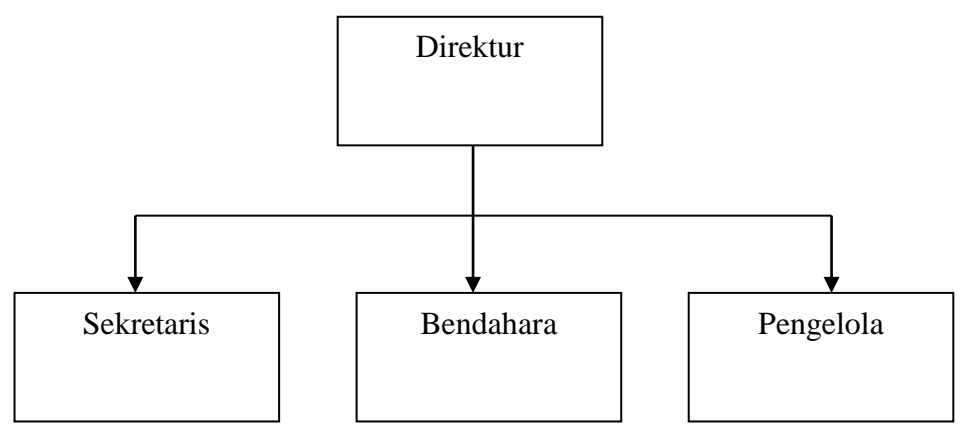

Sumber: BUMDes Desa Jirak (2017)

#### Gambar III.1 Struktur Organisasi BUMDes Desa Jirak

1. Direktur

Fungsi dari direktur adalah memilih, menetapkan dan mengawasi tugas dari sektetaris, bendahara dan pengelola.

2. Sekretaris

Fungsi dari sekretaris adalah pelaksanaan urusan surat menyurat, kearsipan, dan penyiapan program kerja dan pelaporannya.

3. Bendahara

Fungsi dari bendahara adalah menerima, menyimpan, menyetor/membayar dan mempertanggungjawabkan penerimaan dan pengeluaran kas.

4. Pengelola

Fungsi dari pengelola adalah perencanaan pengadaan perlengkapan pabrik, memelihara dan perbaikan alat-alat pabrik, merekap hasil penggilingan padi maupun hasil penjualan dadak.

#### 3.2 Tinjauan Kasus

Keberhasilan suatu Desa dapat diukur dari tingkat penerimaan dan pendapatan yang dapat dihasilkan oleh suatu badan usaha. Karena hal tersebut penulis mengambil pembahasan tentang penerimaan dan pengeluaran kas pada BUMDes (Badan Usaha Milik Desa) sebagai Tugas Akhir ini.

Sistem penerimaan dan pengeluaran kas pada BUMDes (Badan Usaha Milik Desa) saat ini masih manual yaitu dengan menggunakan buku jurnal dalam pendataan penerimaan dan pengeluaran kas, namun masih dicatat dengan cara yang sederhana, serta masih belum efektif dalam pembuatan.

Dalam hal ini kesalahan bahkan kecurangan pun dapat terjadi dalam proses penerimaan dan pengeluaran kas oleh seorang bendahara. Hilang atau rusaknya data juga dapat terjadi, bahkan data tersebut dapat dimanipulasi. Hal ini harus segera ditangani karena permasalahan diatas dapat menimbulkan kerugian.

Untuk mengatasi masalah tersebut, sudah selayaknya BUMDes (Badan Usaha Milik Desa) menggunkan sistem yang terkomputerisasi, seperti dalam pembahasan dari program penerimaan dan pengeluaran kas yang penulis angkat yaitu Aplikasi Pendataan Penerimaan dan Pengengeluaran Kas pada BUMDes (Badan Usaha Milik Desa). Program ini memiliki *database* yang berfungsi sebagai tempat penyimpanan data, baik data penerimaan maupun pengeluaran kas sampai transaksi yang terjadi dan dapat meminimalisir tindak kecurangan. Sehingga diharapkan aplikasi ini dapat membantu bendahara dalam menjalankan kegiatan penerimaan dan pengeluaran kas.

# 3.2.1 Dokumen Masukan

Adapun dokumen masukan adalah sebagai berikut:

| 1. | Nama Dokumen | : Nota Pembelian                                |
|----|--------------|-------------------------------------------------|
|    | Fungsi       | : Sebagai bukti pembelian barang dan arsip nota |
|    | Sumber       | : Toko                                          |
|    | Tujuan       | : Bagian bendahara                              |
|    | Media        | : Kertas                                        |
|    | Frekuensi    | : Setiap terjadi transaksi pembelian            |
|    | Format       | : Lampiran A1                                   |
| 2. | Nama Dokumen | : Rekap Hasil Penggilingan Padi                 |
|    | Fungsi       | : Sebagai bukti hasil penggilingan padi         |
|    | Sumber       | : Pengelola                                     |
|    | Tujuan       | : Bagian bendahara                              |
|    | Media        | : Kertas                                        |
|    | Frekuensi    | : Setiap 1 bulan sekali                         |
|    | Format       | : Lampiran A2                                   |
| 3. | Nama Dokumen | : Rekap Hasil Penjualan Dadak                   |
|    | Fungsi       | : Sebagai bukti hasil penjualan dadak           |
|    | Sumber       | : Pengelola                                     |
|    | Tujuan       | : Bagian bendahara                              |
|    | Media        | : Kertas                                        |
|    | Frekuensi    | : Setiap 1 bulan sekali                         |
|    | Format       | : Lampiran A3                                   |

#### 3.2.2 Dokumen Keluaran

Adapun bentuk dokumen keluaran adalah sebagai berikut:

| Nama Dokumen | : Laporan Kas Umum                  |
|--------------|-------------------------------------|
| Fungsi       | : Untuk mengetahui kondisi keuangan |
| Sumber       | : Bagian Bendahara                  |
| Tujuan       | : Direktur                          |
| Media        | : Kertas                            |
| Frekuensi    | : Setiap ada transaksi              |
| Format       | : Lampiran B1                       |

### 3.3 Analisa Kebutuhan Software

#### 3.3.1 Analisa Kebutuhan

Pada perancangan aplikasi ini penulis membuat satu *level* pengguna yang bisa mengakses semua halaman yang telah ditentukan yakni bendahara.

Berikut analisa kebutuhan sistem penerimaan dan pengeluaran kas pada BUMDes

(Badan Usaha Milik Desa) Desa Jirak:

- A.1 Bendahara harus masuk terlebih dahulu untuk dapat mengakses sistem.
- A.2 Bendahara dapat mengolah data jenis pengeluaran.
- A.3 Bendahara dapat mengolah data sumber kas.
- A.4 Bendahara dapat mengolah data tujuan kas.
- A.5 Bendahara dapat mengolah data pengguna.
- A.6 Bendahara dapat mengolah transaksi penerimaan kas hasil penggilingan padi.

- A.7 Bendahara dapat mengolah transaksi penerimaan kas hasil penjualan dadak.
- A.8 Bendahara dapat mengolah transaksi penerimaan kas lain-lain.
- A.9 Bendahara dapat mengolah transaksi pengeluaran kas.
- A.10 Bendahara dapat mencetak laporan, yang terdiri dari laporan penerimaan kas hasil penggilingan padi, laporan penerimaan kas hasil penjualan dadak, laporan penerimaan kas lain-lain, laporan pengeluaran kas dan laporan kas umum.

#### 3.3.2 Use Case Diagram

Dari gambar III.2 berikut ini merupakan *use case diagram* aplikasi pendataan penerimaan dan pengeluaran kas pada BUMDes Desa Jirak.

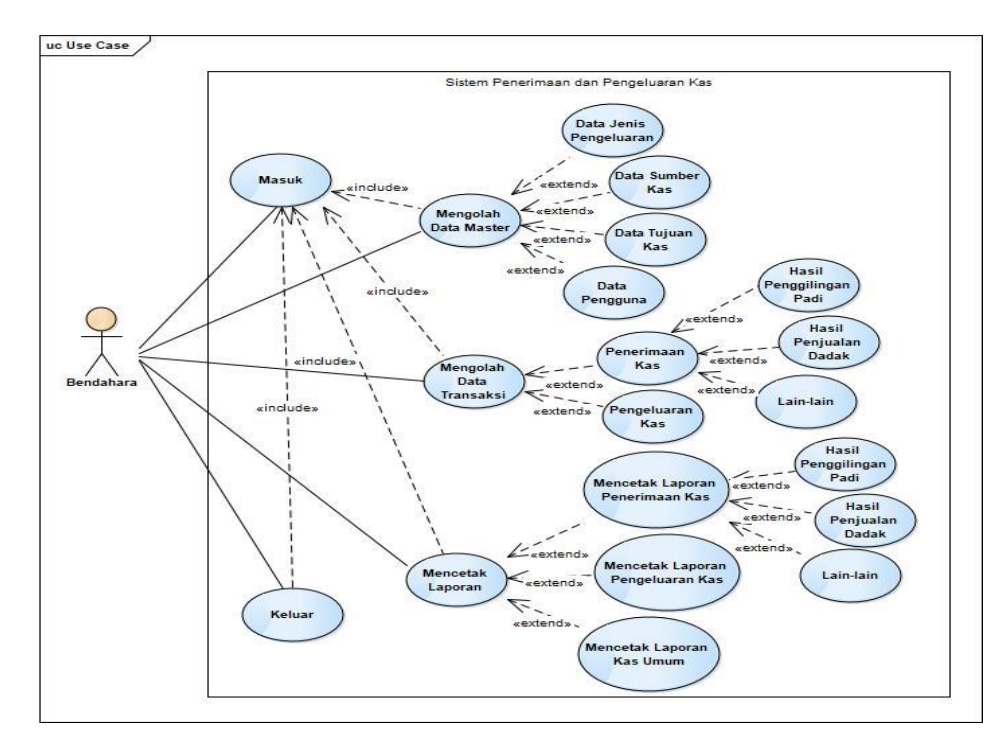

Sumber: Hasil Penelitian (2017)

#### Gambar III.2

Use Case Diagram Aplikasi Penerimaan dan Pengeluaran Kas

Pada *use case diagram* diatas menjelaskan tentang pengguna aplikasi yaitu bendahara yang memiliki seluruh hak akses pada aplikasi pengolahan data penerimaan dan pengeluaran kas dari proses masuk, mengolah data master, mengolah seluruh transaksi dan dapat mencetak laporan seluruh transaksi yang terjadi pada BUMDes Desa Jirak.

#### 3.3.3 Activity Diagram

Berikut ini diuraikan *activity diagram* setiap proses dari aplikasi pendataan penerimaan dan pengeluaran kas pada BUMDes Desa Jirak yaitu sebagai berikut:

1. Activity Diagram Halaman Masuk

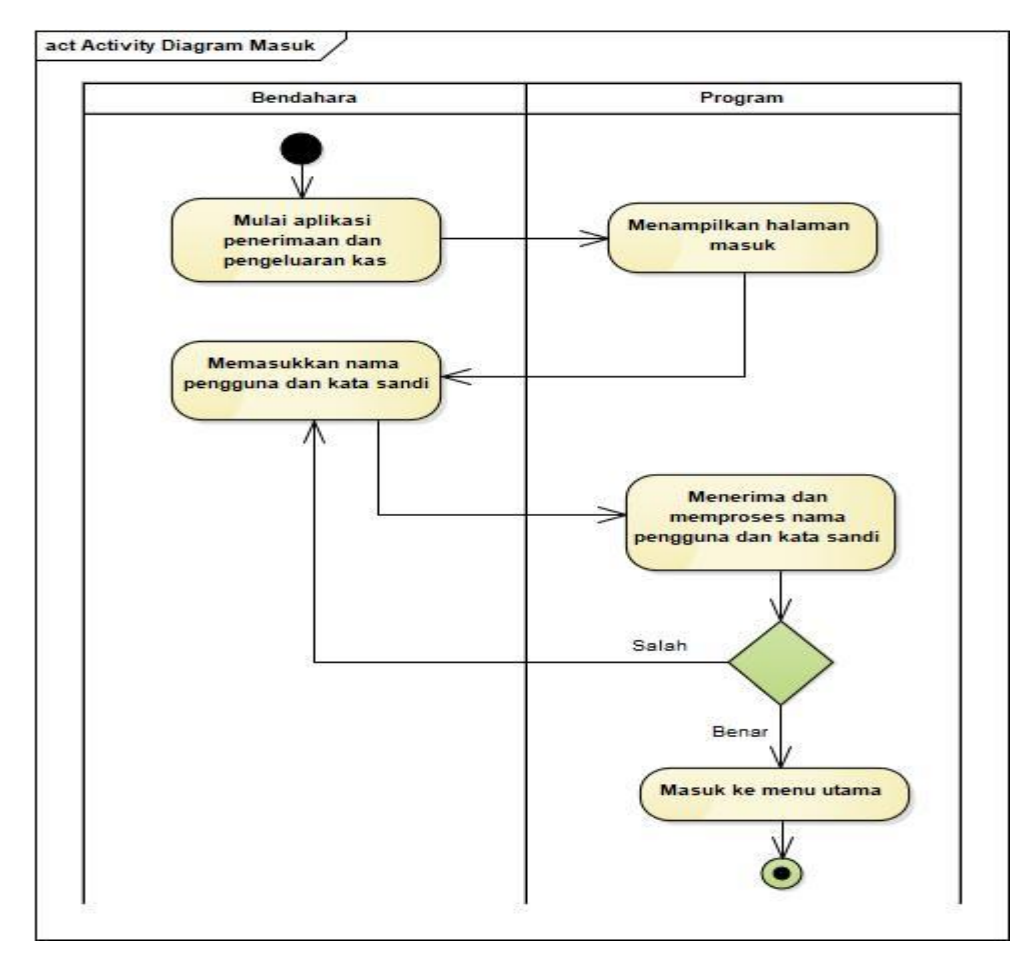

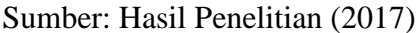

Gambar III.3 Activity Diagram Halaman Masuk

Keterangan dari gambar III.3 untuk memulai aplikasi pendataan penerimaan dan pengeluaran kas bendahara harus masuk terlebih dahulu dengan memasukkan nama pengguna dan kata sandi kemudian sistem akan memproses nama pengguna dan kata sandi yang dimasukkan. Jika bendahara memasukkan nama penggun dan kata sandi salah maka sistem akan kembali menampilkan halaman masuk dimana bendahara harus memasukkan lagi nama pengguna dan kata sandi. Jika nama pengguna dan kata sandi yang dimasukkan benar maka bendahara akan masuk ke halaman menu utama.

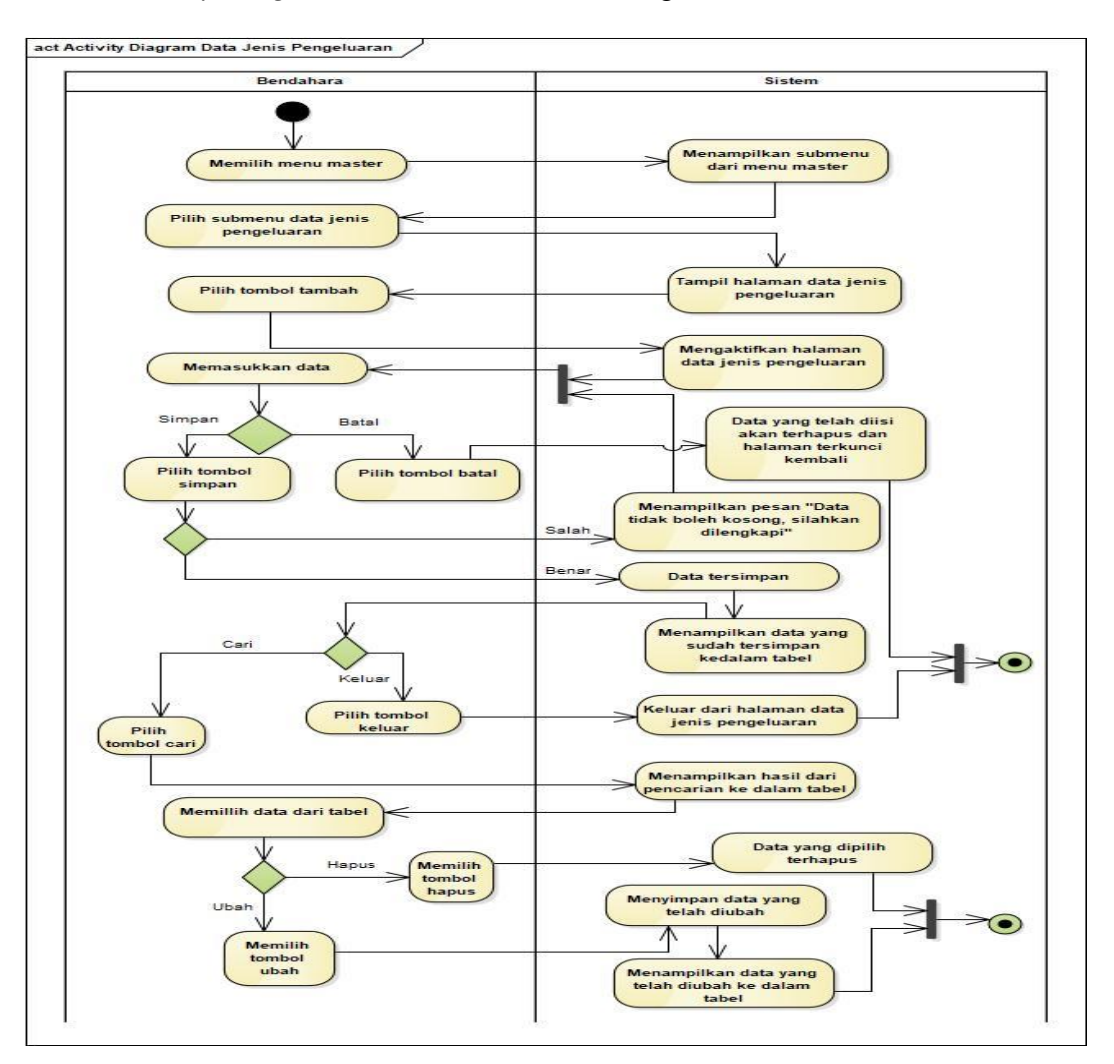

2. Activity Diagram Halaman Data Jenis Pengeluaran

Sumber: Hasil Penelitian (2017)

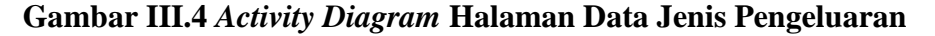

Keterangan dari gambar III.4 untuk mengelola data jenis pengeluaran bendahara memilih menu master, kemudian sistem menampilkan submenu dari menu master. Bendahara pilih submenu data jenis pengeluaran dan sistem menampilkan halaman data jenis pengeluaran. Bendahara memilih tombol tambah untuk memasukkan data, dan sistem akan mengaktifkan halaman data jenis pengeluaran. Bendahara memasukkan data.

Jika bendahara pilih tombol batal maka data yang telah diisi akan terhapus dan halaman akan kembali terkunci. Jika bendahara pilih tombol simpan dan data yang dimasukkan salah atau ada yang kosong maka sistem akan menampilkan pesan "Data tidak boleh kosong, silahkan dilengkapi ". Jika data yang dimasukkan lengkap maka data akan tersimpan dan ditampilkan dalam tabel. Bendahara memilih tombol cari untuk mencari data kemudian bendahara memilih salah satu data untuk bisa mengubah dan menghapus data. Bendahara pilih tombol hapus untuk menghapus data. Bendahara pilih tombol ubah maka data yang telah diubah tersimpan dan ditampilkan dalam tabel. Untuk keluar bendahara pilih tombol

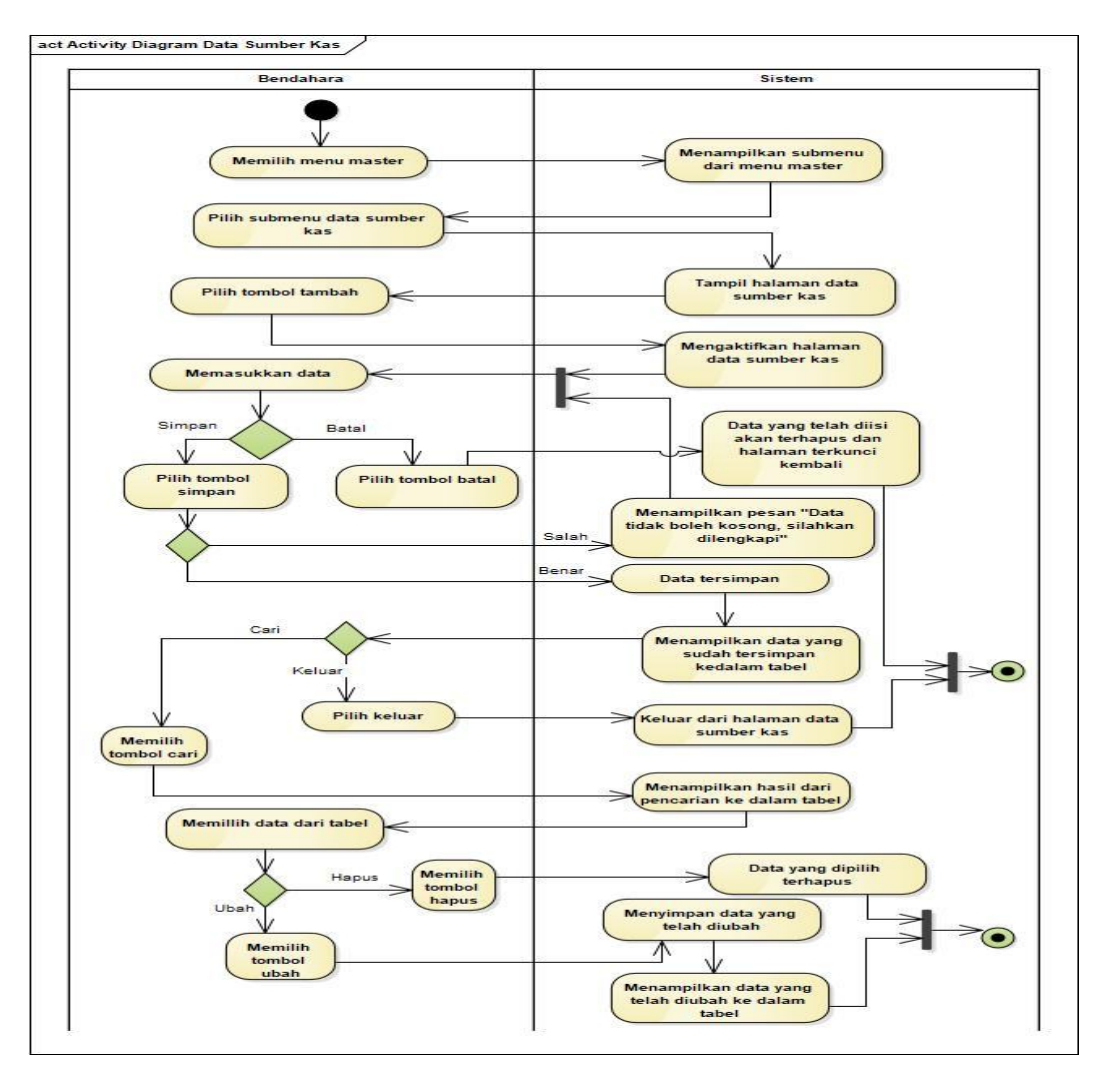

#### 3. Activity Diagram Halaman Data Sumber Kas

Sumber: Hasil Penelitian (2017)

### Gambar III.5 Activity Diagram Halaman Data Sumber Kas

Keterangan dari gambar III.5 untuk mengelola data sumber kas bendahara memilih menu master, kemudian sistem menampilkan submenu dari menu master. Bendahara pilih submenu data sumber kas dan sistem menampilkan halaman data sumber kas. Bendahara memilih tombol tambah untuk memulai memasukkan data, sistem akan mengaktifkan halaman data sumber kas. Bendahara memasukkan data. Jika bendahara pilih tombol batal maka data yang telah diisi akan terhapus dan halaman akan kembali terkunci. Jika bendahara pilih tombol simpan dan data yang dimasukkan salah atau ada yang kosong maka sistem akan menampilkan pesan "Data tidak boleh kosong, silahkan dilengkapi ". Jika data yang dimasukkan lengkap maka data akan tersimpan dan ditampilkan dalam tabel. Bendahara memilih tombol cari untuk mencari data kemudian bendahara memilih salah satu data untuk bisa mengubah dan menghapus data. Bendahara pilih tombol hapus untuk menghapus data. Bendahara pilih tombol ubah maka data yang telah diubah tersimpan dan ditampilkan dalam tabel. Untuk keluar bendahara pilih tombol keluar, maka akan ke halaman menu utama.

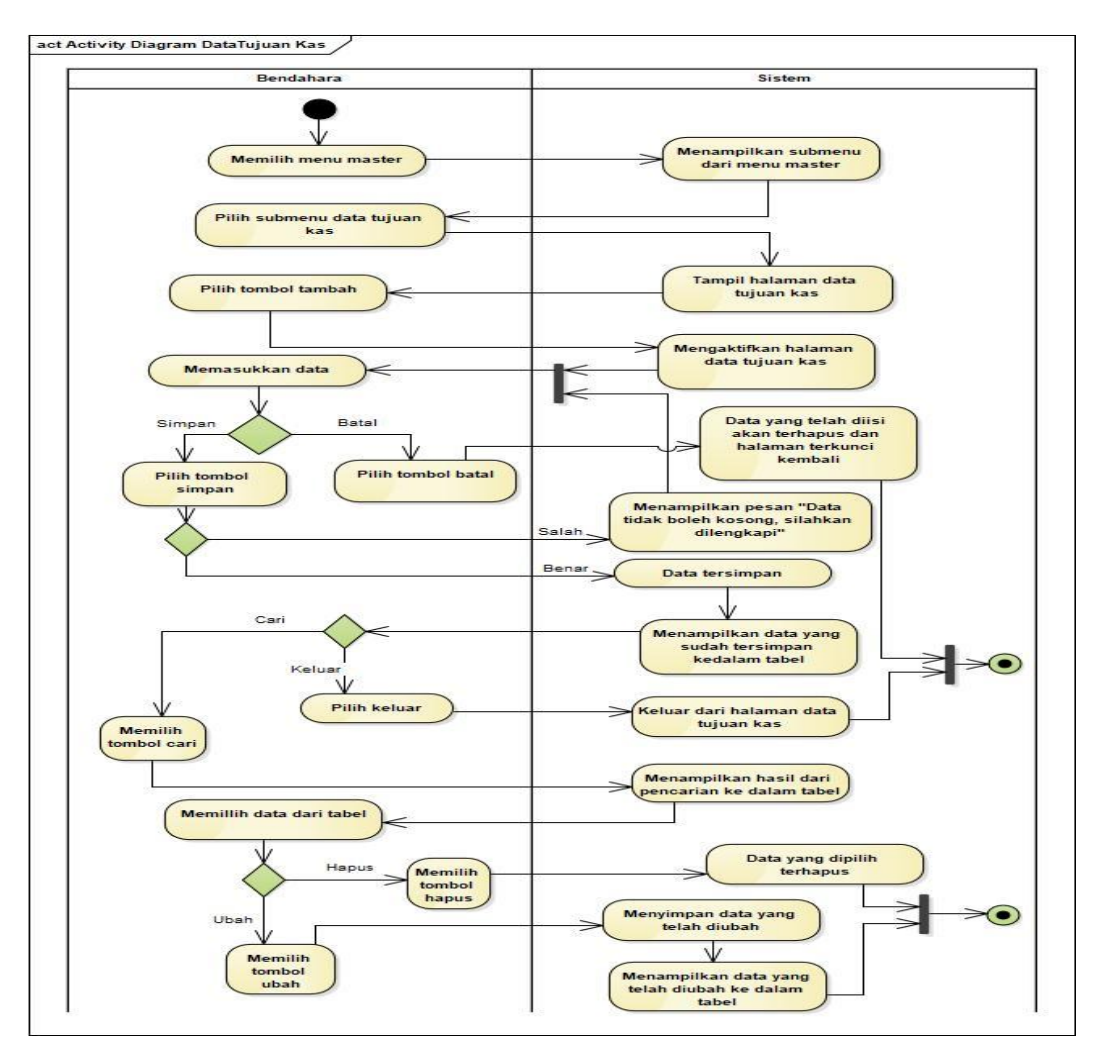

4. Activity Diagram Halaman Data Tujuan Kas

Sumber: Hasil Penelitian (2017)

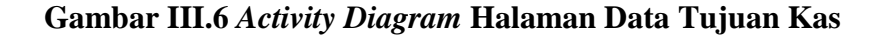

Keterangan dari gambar III.6 untuk mengelola data tujuan kas bendahara memilih menu master, kemudian sistem menampilkan submenu dari menu master. Bendahara memilih submenu data tujuan kas dan sistem menampilkan halaman data tujuan kas. Bendahara memilih tombol tambah untuk memulai memasukkan data, sistem akan mengaktifkan halaman data tujuan kas. Bendahara memasukkan data. Jika bendahara pilih tombol batal maka data yang telah diisi akan terhapus dan halaman akan kembali terkunci. Jika bendahara pilih tombol simpan dan data yang dimasukkan salah atau ada yang kosong maka sistem akan menampilkan pesan "Data tidak boleh kosong, silahkan dilengkapi ". Jika data yang dimasukkan lengkap maka data akan tersimpan dan ditampilkan dalam tabel. Bendahara memilih tombol cari untuk mencari data kemudian bendahara pilih tombol hapus untuk menghapus data. Bendahara pilih tombol ubah maka data yang telah diubah tersimpan dan ditampilkan dalam tabel. Untuk keluar bendahara pilih tombol keluar, maka akan ke halaman menu utama.

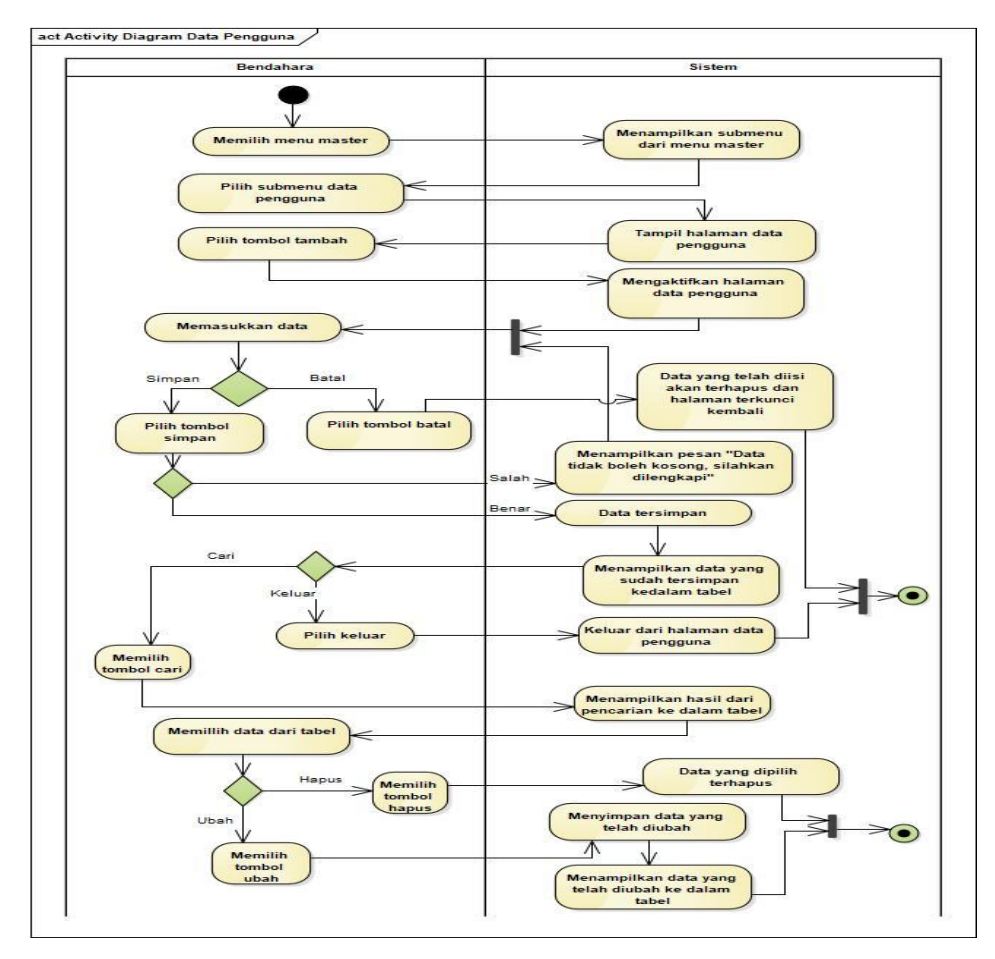

#### 5. Activity Diagram Halaman Data Pengguna

Sumber: Hasil Penelitian (2017)

#### Gambar III.7 Activity Diagram Halaman Data Pengguna

Keterangan dari gambar III.7 untuk mengelola data pengguna bendahara memilih menu master, kemudian sistem menampilkan submenu dari menu master. Bendahara memilih submenu data pengguna dan sistem menampilkan halaman data pengguna. Bendahara memilih tombol tambah untuk memulai memasukkan data, sistem akan mengaktifkan halaman data pengguna. Bendahara memasukkan data.

Jika bendahara pilih tombol batal maka data yang telah diisi akan terhapus dan halaman akan kembali terkunci. Jika bendahara pilih tombol simpan dan data yang dimasukkan salah atau ada yang kosong maka sistem akan menampilkan pesan "Data tidak boleh kosong, silahkan dilengkapi ". Jika data yang dimasukkan lengkap maka data akan tersimpan dan ditampilkan dalam tabel. Bendahara memilih tombol cari untuk mencari data kemudian bendahara memilih salah satu data untuk bisa mengubah dan menghapus data. Bendahara pilih tombol hapus untuk menghapus data. Bendahara pilih tombol ubah maka data yang telah diubah tersimpan dan ditampilkan dalam tabel. Untuk keluar bendahara pilih tombol keluar, maka akan ke halaman menu utama.

 Activity Diagram Halaman Transaksi Penerimaan Kas Hasil Penggilingan Padi

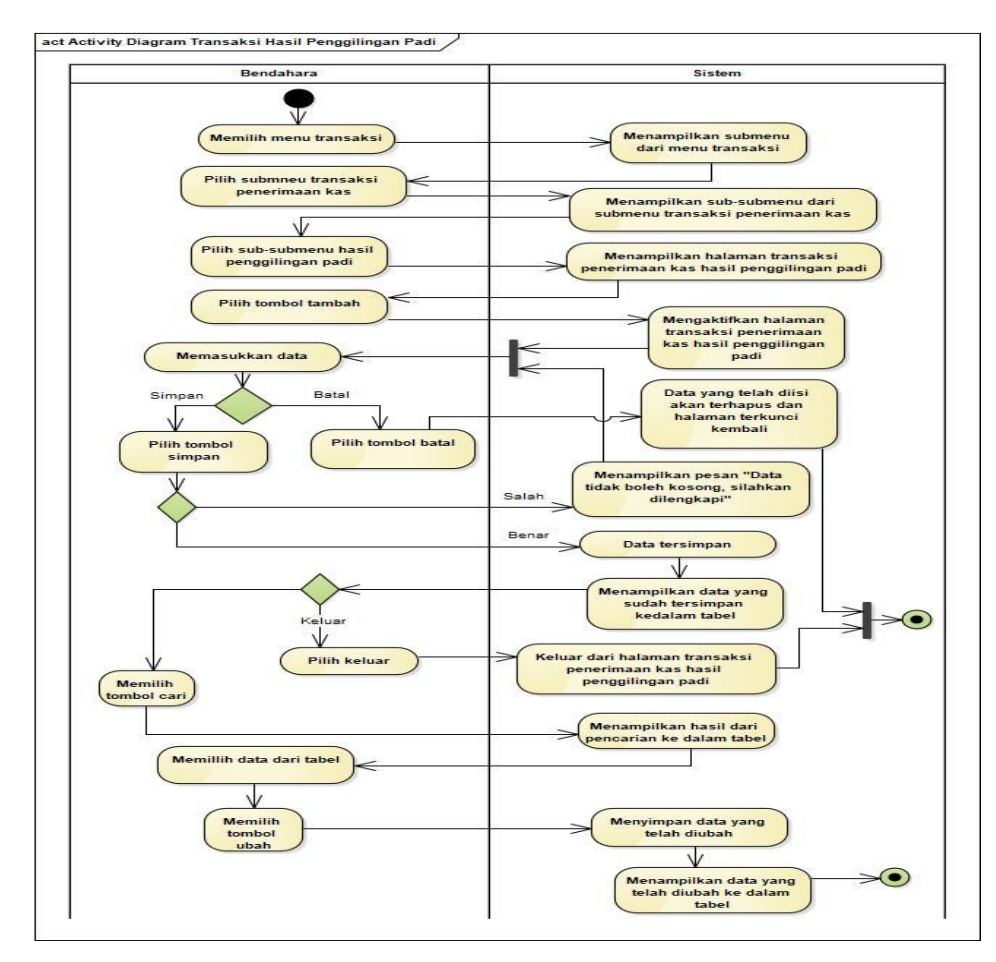

Sumber: Hasil Penelitian (2017)

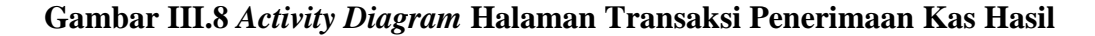

Penggilingan Padi

Keterangan dari gambar III.8 untuk mengelola transaksi penerimaan kas hasil penggilingan padi memilih menu transaksi, kemudian sistem menampilkan submenu dari menu transaksi. Bendahara memilih submenu transaksi penerimaan kas dan sistem menampilkan sub-submenu dari submenu transaksi penerimaan kas kemudian bendahara memilih sub-submenu hasil penggilingan padi dan program akan menampilkan halaman transaksi penerimaan kas hasil penggilingan padi. Bendahara memilih tombol tambah untuk memulai memasukkan data, sistem akan mengaktifkan halaman transaksi penerimaan kas. Bendahara memasukkan data.

Jika bendahara pilih tombol batal maka data yang telah diisi akan terhapus dan halaman akan kembali terkunci. Jika bendahara pilih tombol simpan dan data yang dimasukkan salah atau ada yang kosong maka sistem akan menampilkan pesan "Data tidak boleh kosong, silahkan dilengkapi ". Jika data yang dimasukkan lengkap maka data akan tersimpan dan ditampilkan dalam tabel. Bendahara memilih tombol cari untuk mencari data kemudian bendahara memilih salah satu data untuk bisa mengubah data. Bendahara pilih tombol ubah maka data yang telah diubah tersimpan dan ditampilkan dalam tabel. Untuk keluar bendahara pilih tombol keluar, maka akan ke halaman menu utama.

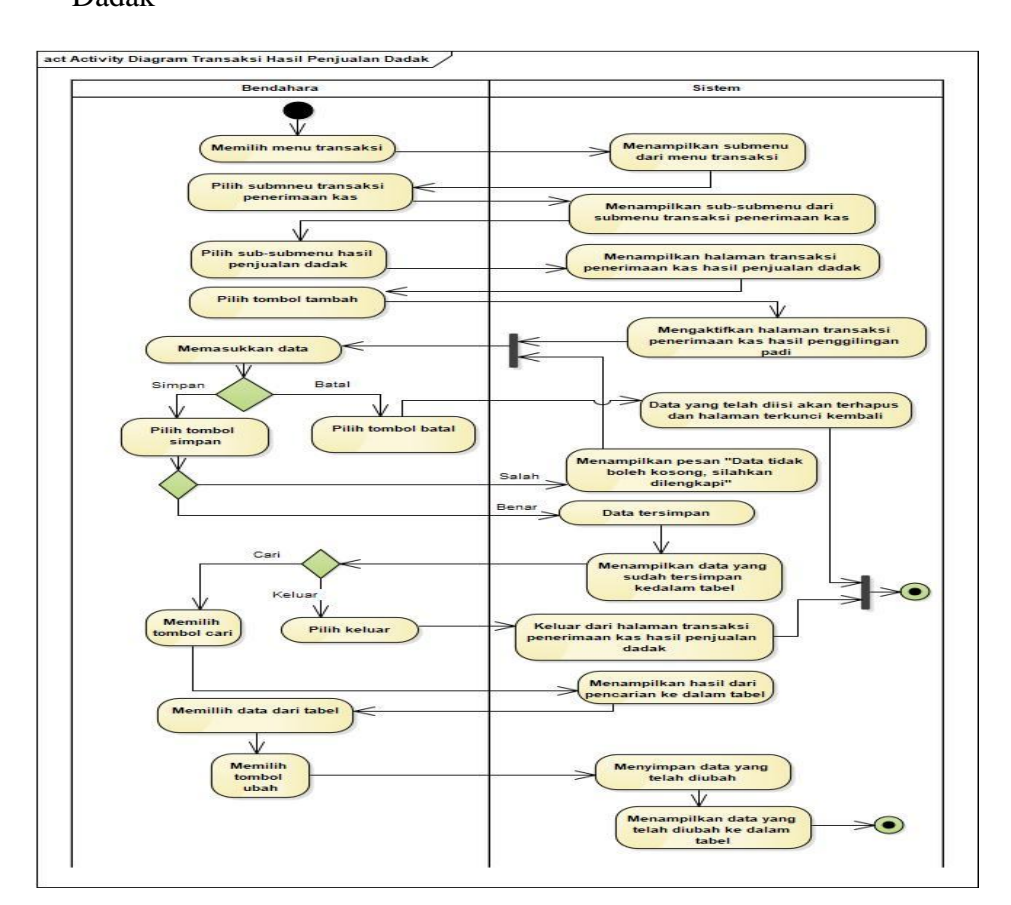

 Activity Diagram Halaman Transaksi Penerimaan Kas Hasil Penjualan Dadak

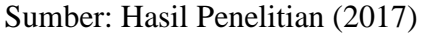

Gambar III.9 Activity Diagram Halaman Transaksi Penerimaan Kas Hasil

#### Penjualan Dadak

Keterangan dari gambar III.9 untuk mengelola transaksi penerimaan kas hasil penjualan dadak memilih menu transaksi, kemudian sistem menampilkan submenu dari menu transaksi. Bendahara memilih submenu transaksi penerimaan kas dan sistem menampilkan sub-submenu dari submenu transaksi penerimaan kas kemudian bendahara memilih sub-submenu hasil penjualan dadak dan program akan menampilkan halaman transaksi penerimaan kas hasil penjualan dadak. Bendahara memilih tombol tambah untuk memulai memasukkan data, sistem akan mengaktifkan halaman transaksi penerimaan kas. Bendahara memasukkan data. Jika bendahara pilih tombol batal maka data yang telah diisi akan terhapus dan halaman akan kembali terkunci. Jika bendahara pilih tombol simpan dan data yang dimasukkan salah atau ada yang kosong maka sistem akan menampilkan pesan "Data tidak boleh kosong, silahkan dilengkapi ". Jika data yang dimasukkan lengkap maka data akan tersimpan dan ditampilkan dalam tabel. Bendahara memilih tombol cari untuk mencari data kemudian bendahara memilih salah satu data untuk bisa mengubah data. Bendahara pilih tombol ubah maka data yang telah diubah tersimpan dan ditampilkan dalam tabel. Untuk keluar bendahara pilih tombol keluar, maka akan ke halaman menu utama.

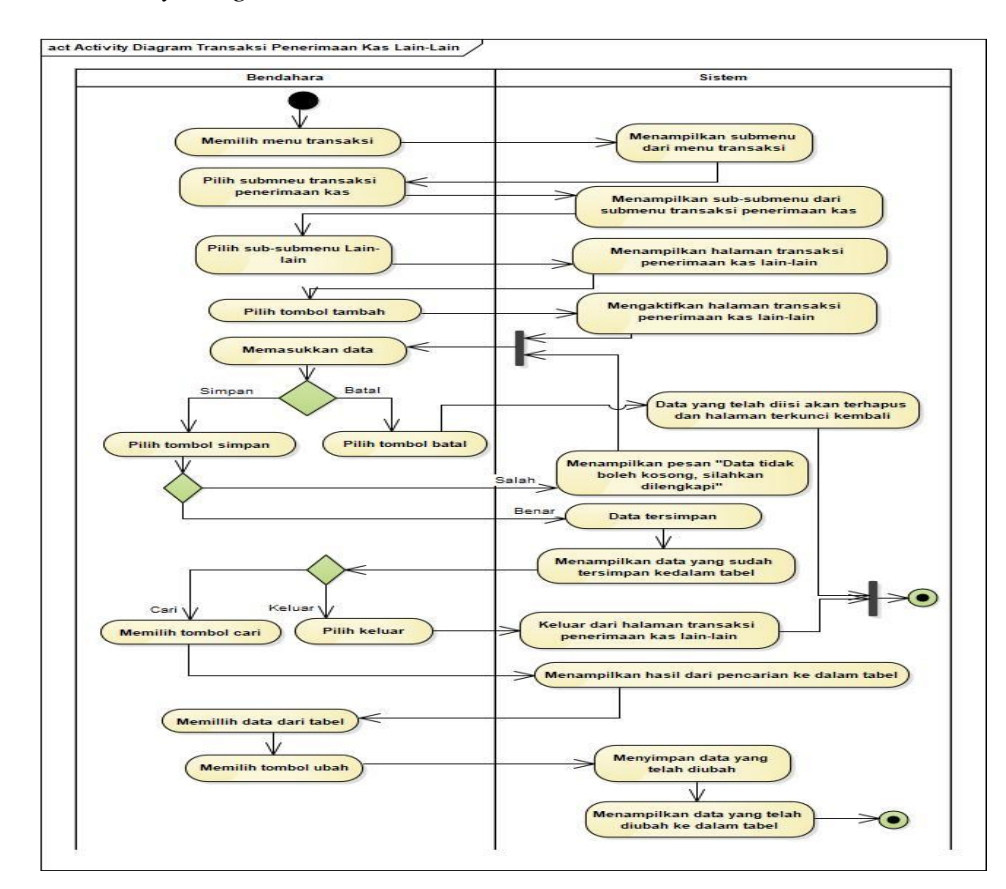

8. Activity Diagram Halaman Transaksi Penerimaan Kas Lain-lain

Sumber: Hasil Penelitian (2017)

#### Gambar III.10

#### Activity Diagram Halaman Transaksi Penerimaan Kas Lain-lain

Keterangan dari gambar III.10 untuk mengelola transaksi penerimaan kas lain-lain memilih menu transaksi, kemudian sistem menampilkan submenu dari menu transaksi. Bendahara memilih submenu transaksi penerimaan kas dan sistem menampilkan sub-submenu dari submenu transaksi penerimaan kas kemudian bendahara memilih sub-submenu lain-lain dan program akan menampilkan halaman transaksi penerimaan kas lain-lain. Bendahara memilih tombol tambah untuk memulai memasukkan data, sistem akan mengaktifkan halaman transaksi penerimaan kas. Bendahara memasukkan data. Jika bendahara pilih tombol batal maka data yang telah diisi akan terhapus dan halaman akan kembali terkunci. Jika bendahara pilih tombol simpan dan data yang dimasukkan salah atau ada yang kosong maka sistem akan menampilkan pesan "Data tidak boleh kosong, silahkan dilengkapi ". Jika data yang dimasukkan lengkap maka data akan tersimpan dan ditampilkan dalam tabel. Bendahara memilih tombol cari untuk mencari data kemudian bendahara memilih salah satu data untuk bisa mengubah data. Bendahara pilih tombol ubah maka data yang telah diubah tersimpan dan ditampilkan dalam tabel. Untuk keluar bendahara pilih tombol keluar, maka akan ke halaman menu utama.

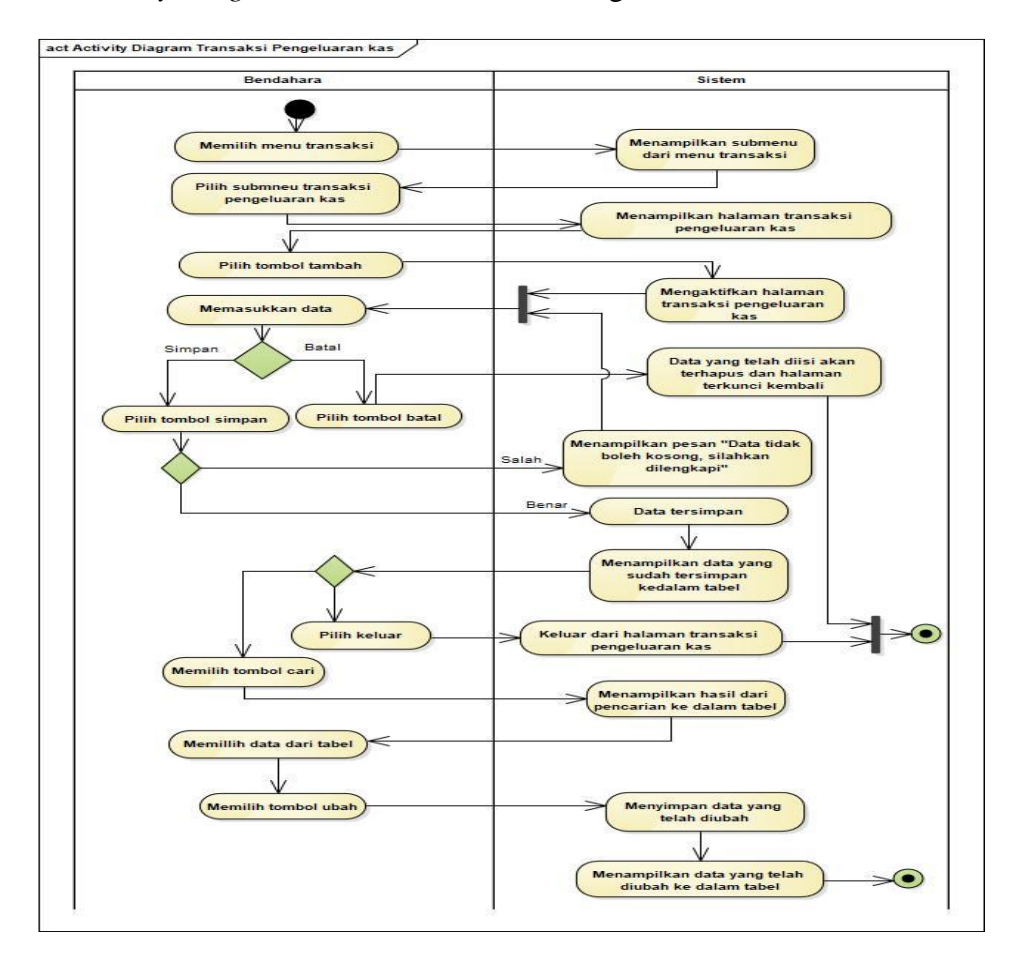

# 9. Activity Diagram Halaman Transaksi Pengeluaran Kas

Sumber: Hasil Penelitian (2017)

#### Gambar III.11

#### Activity Diagram Halaman Transaksi Pengeluaran Kas

Keterangan dari gambar III.11 untuk mengelola transaksi pengeluaran kas memilih menu transaksi, kemudian sistem menampilkan submenu dari menu transaksi. Bendahara memilih submenu transaksi pengeluaran kas dan sistem menampilkan halaman transaksi pengeluaran kas. Bendahara memilih tombol tambah untuk memulai memasukkan data, sistem akan mengaktifkan halaman transaksi penerimaan kas. Bendahara memasukkan data.

Jika bendahara memilih tombol batal maka data yang telah diisi akan terhapus dan halaman akan kembali terkunci. Jika bendahara memilih tombol simpan dan data yang dimasukkan tidak lengkap atau ada yang kosong maka sistem akan menampilkan pesan "Data tidak boleh kosong, silahkan dilengkapi". Jika data yang dimasukkan lengkap maka data akan tersimpan dan ditampilkan dalam tabel. Mengisi data yang ingin dicari pada kolom cari kemudian bendahara memilih tombol cari dan sistem akan menampilkan data yang dicari dalam tabel. Bendahara memilih salah satu data dari tabel untuk bisa ubah data. Bendahara memilih tombol ubah maka data yang telah diubah tersimpan dan ditampilkan dalam tabel. Untuk keluar bendahara memilih tombol keluar, maka akan keluar dari halaman transaksi pengeluaran kas dan kembali ke halaman menu utama.

 Activity Diagram Halaman Laporan Penerimaan Kas Hasil Penggilingan Padi

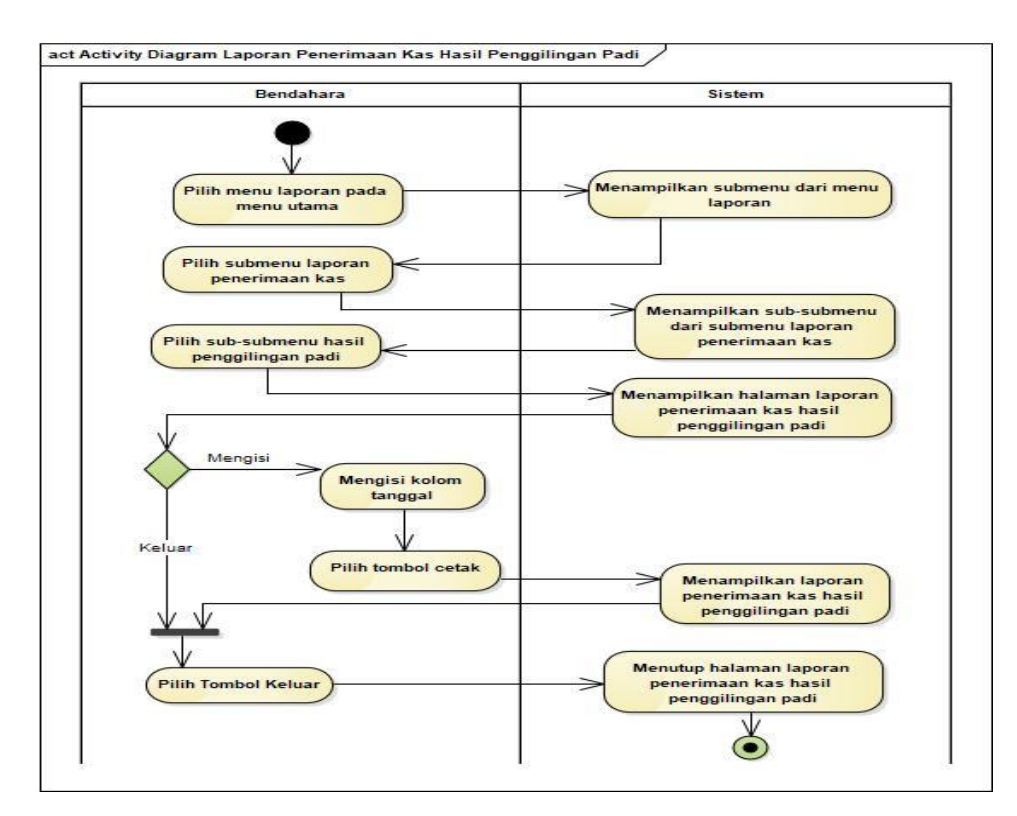

Sumber: Hasil Penelitian (2017)

# Gambar III.12

Activity Diagram Halaman Laporan Penerimaan Kas Hasil Penggilingan Padi

Keterangan dari gambar III.12 untuk mencetak laporan penerimaan kas hasil penggilingan padi memilih menu laporan, kemudian sistem menampilkan submenu dari menu laporan. Bendahara memilih submenu laporan penerimaan kas kemudian sistem akan menampilkan sub-submenu dari laporan peneriman kas dan bendahara memilih sub-submenu hasil penggilingan padi kemudian sistem menampilkan halaman laporan penerimaan kas hasil penggilingan padi. Bendahara mengisi tanggal periode dan memilih tombol cetak dan sistem akam menampilkan laporan penerimaan kas hasil penggilingan padi. Untuk keluar bendahara memilih tombol keluar, maka akan keluar dari halaman laporan

 Activity Diagram Halaman Laporan Penerimaan Kas Hasil Penjualan Dadak

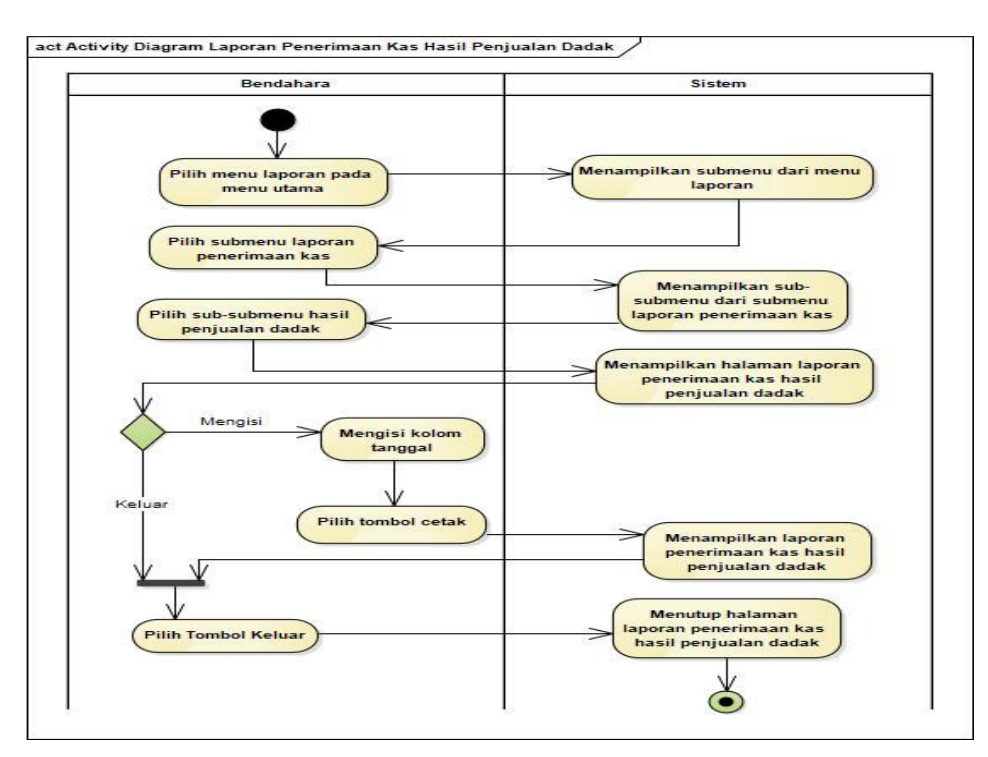

Sumber: Hasil Penelitian (2017)

#### Gambar III.13

Activity Diagram Laporan Penerimaan Kas Hasil Penjualan Dadak

Keterangan dari gambar III.13 untuk mencetak laporan penerimaan kas hasil penjualan dadak memilih menu laporan, kemudian sistem menampilkan submenu dari menu laporan. Bendahara memilih submenu laporan penerimaan kas kemudian sistem akan menampilkan sub-submenu dari laporan peneriman kas dan bendahara memilih sub-submenu hasil penjualan dadak kemudian sistem menampilkan halaman laporan penerimaan kas hasil penjualan dadak. Bendahara mengisi tanggal periode dan memilih tombol cetak dan sistem akam menampilkan laporan penerimaan kas hasil penggilingan padi. Untuk keluar bendahara memilih tombol keluar, maka akan keluar dari halaman laporan penerimaan kas.

12. Activity Diagram Halaman Laporan Penerimaan Kas Lain-lain

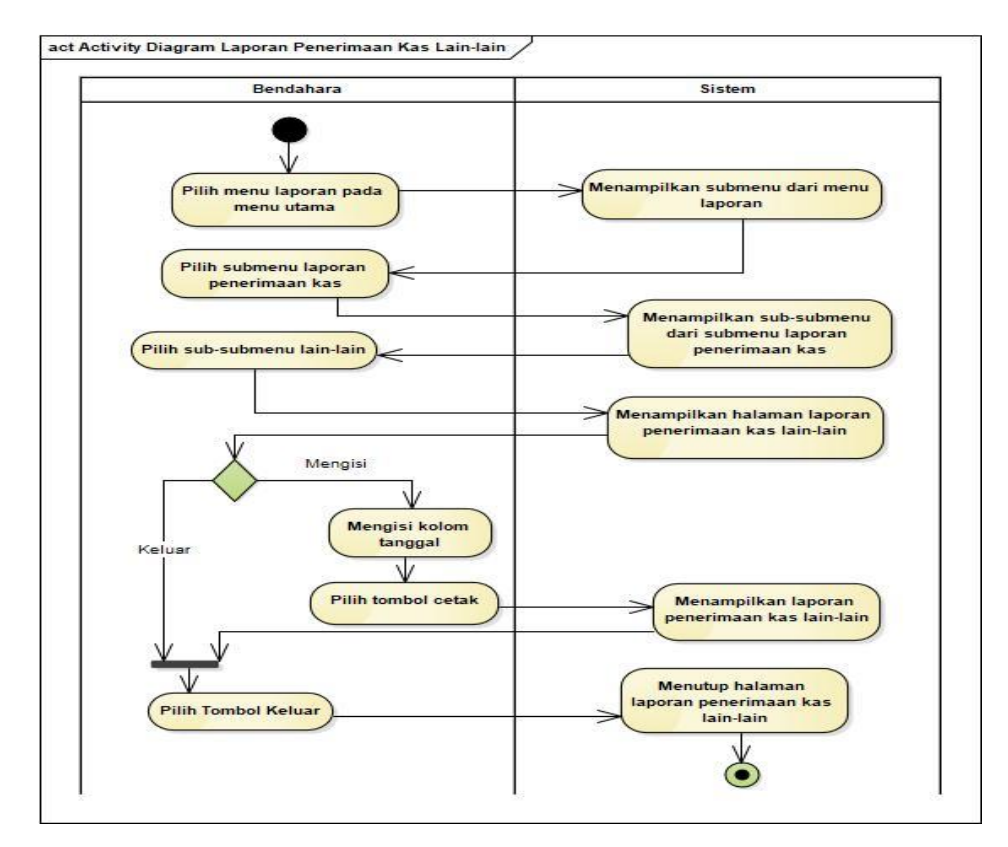

Sumber: Hasil Penelitian (2017)

#### Gambar III.14

#### Activity Diagram Laporan Penerimaan Kas Lain-lain

Keterangan dari gambar III.14 untuk mencetak laporan penerimaan kas lain-lain memilih menu laporan, kemudian sistem menampilkan submenu dari menu laporan. Bendahara memilih submenu laporan penerimaan kas kemudian sistem akan menampilkan sub-submenu dari laporan peneriman kas dan bendahara memilih sub-submenu lain-lain kemudian sistem menampilkan halaman laporan penerimaan kas lain-lain. Bendahara mengisi tanggal periode dan memilih tombol cetak dan sistem akam menampilkan laporan penerimaan kas lain-lain. Untuk keluar bendahara memilih tombol keluar, maka akan keluar dari halaman laporan penerimaan kas.

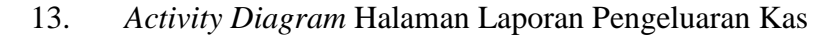

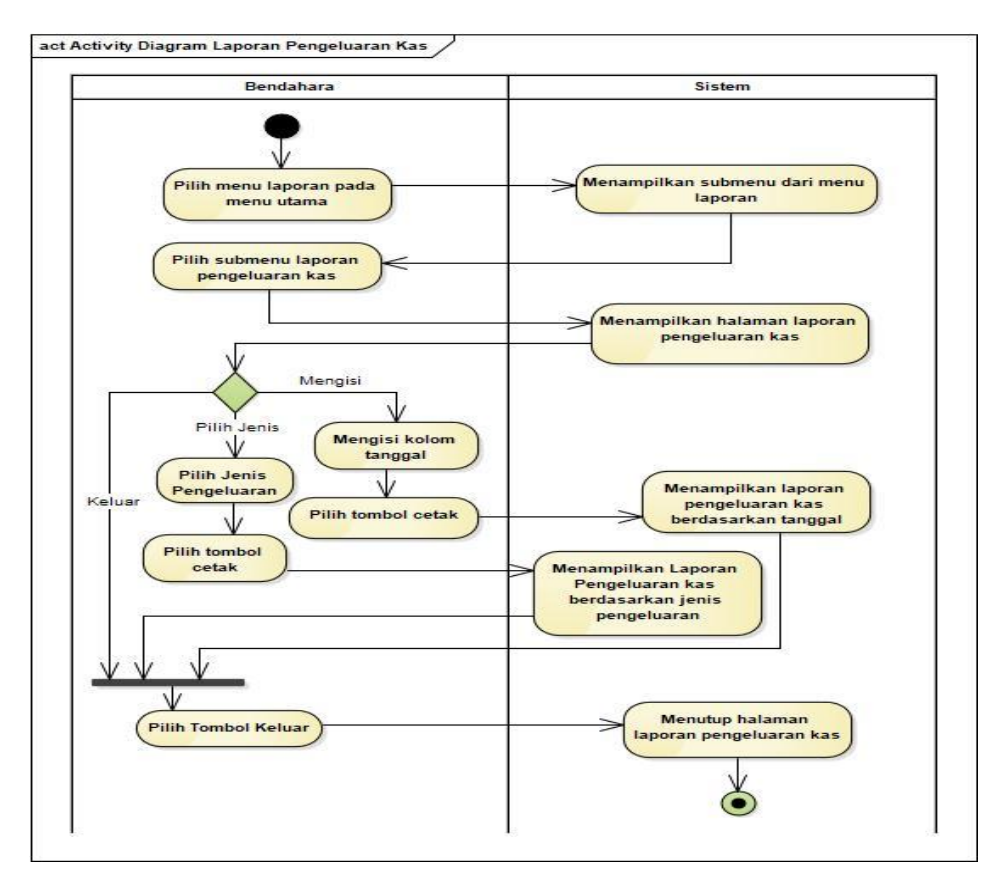

Sumber: Hasil Penelitian (2017)

## Gambar III.15

Activity Diagram Halaman Laporan Pengeluaran Kas

Keterangan dari gambar III.15 untuk mencetak laporan pengeluaran kas memilih menu laporan, kemudian sistem menampilkan submenu dari menu laporan. Bendahara memilih submenu laporan pengeluaran kas dan sistem menampilkan halaman laporan pengeluaran kas. Untuk mencetak berdasarkan periode bendahara mengisi tanggal periode dan memilih tombol cetak dan sistem akam menampilkan laporan pengeluaran kas. Untuk Mencetak berdasarkan jenis bendahara memilih jenis pengeluaran kas. Untuk keluar bendahara memilih tombol keluar, maka akan keluar dari halaman laporan pengeluaran kas.

14. Activity Diagram Halaman Laporan Kas Umum

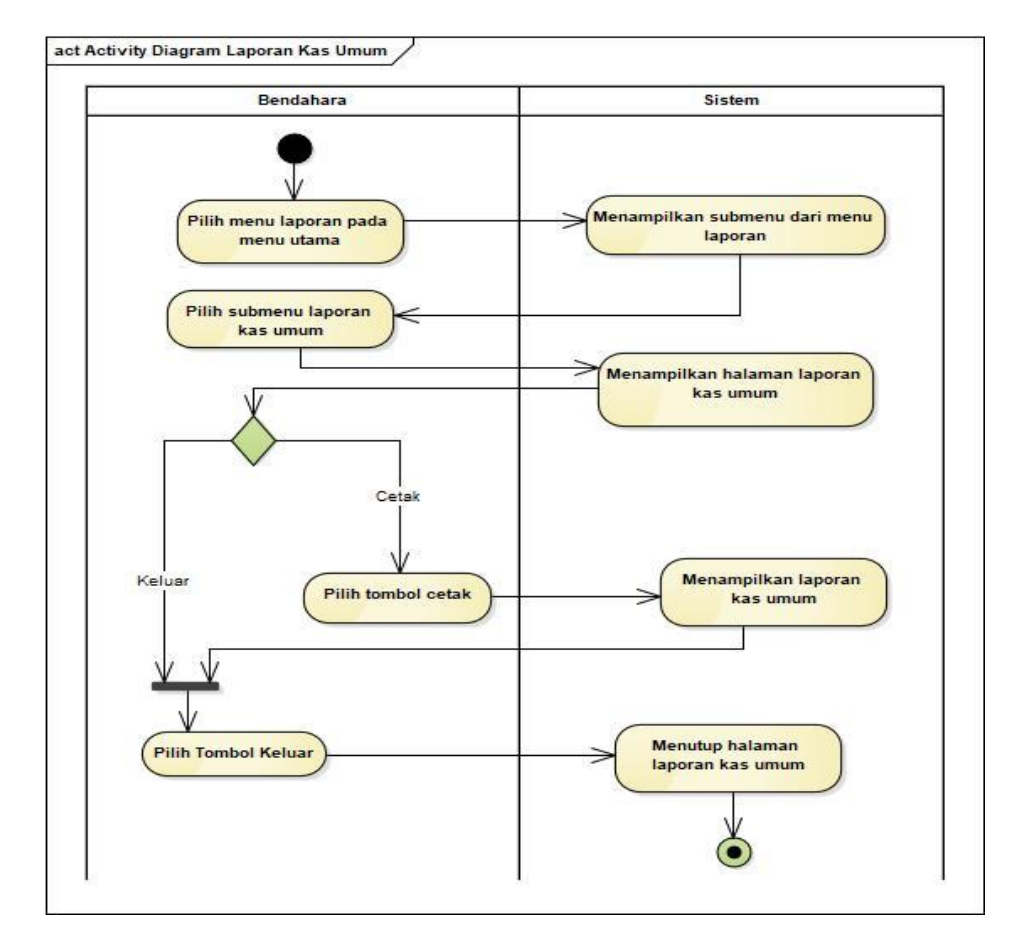

Sumber: Hasil Penelitian (2017)

#### Gambar III.16

Activity Diagram Halaman Laporan Kas Umum

Keterangan dari gambar III.16 untuk mencetak laporan kas umum memilih menu laporan, kemudian sistem menampilkan submenu dari menu laporan. Bendahara memilih submenu laporan kas umum dan sistem menampilkan halaman laporan kas umum. Kemudian bendahara memilih tombol cetak dan sistem akam menampilkan laporan kas umum. Untuk keluar bendahara memilih tombol keluar, maka akan keluar dari halaman laporan kas umum.

#### 3.4 Desain

#### 3.4.1 Software Architecture

#### 1. Deployment Diagram

Dari gambar III.17 berikut ini merupakan *deployment diagram* dari aplikasi pendataan penerimaan dan pengeluaran kas pada BUMDes Desa Jirak.

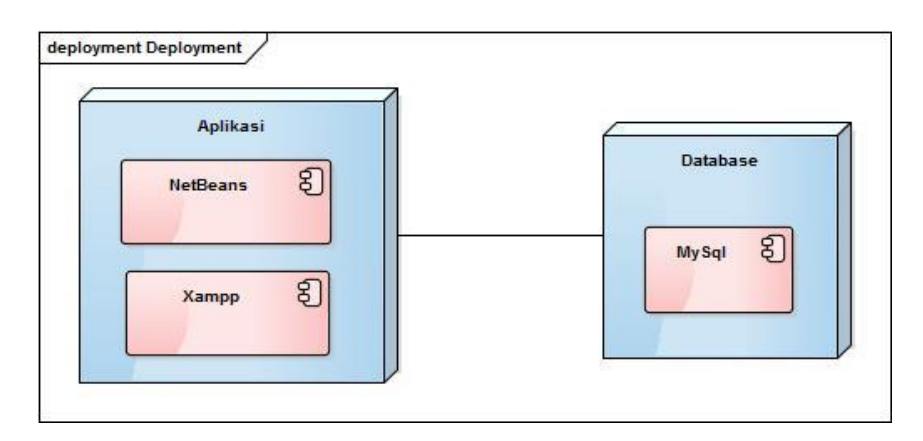

Sumber: Hasil Penelitian (2017)

#### Gambar III.17

#### Deployment Diagram Aplikasi Penerimaan dan Pengeluaran Kas

Keterangan dari gambar III.17, menjelaskan tentang perangkat lunak beserta *database* yang digunakan dalam pembuatan program. Untuk perangkat lunak penulis menggunakan *software* Netbeans dan Xampp sedangkan untuk *database* penulis menggunakan MySQL.

#### 2. Sequence Diagram

Berikut ini diuraikan *sequence diagram* dari aplikasi pendataan penerimaan dan pengeluaran kas pada BUMDes Desa Jirak.

A. Sequence Diagram Halaman Masuk

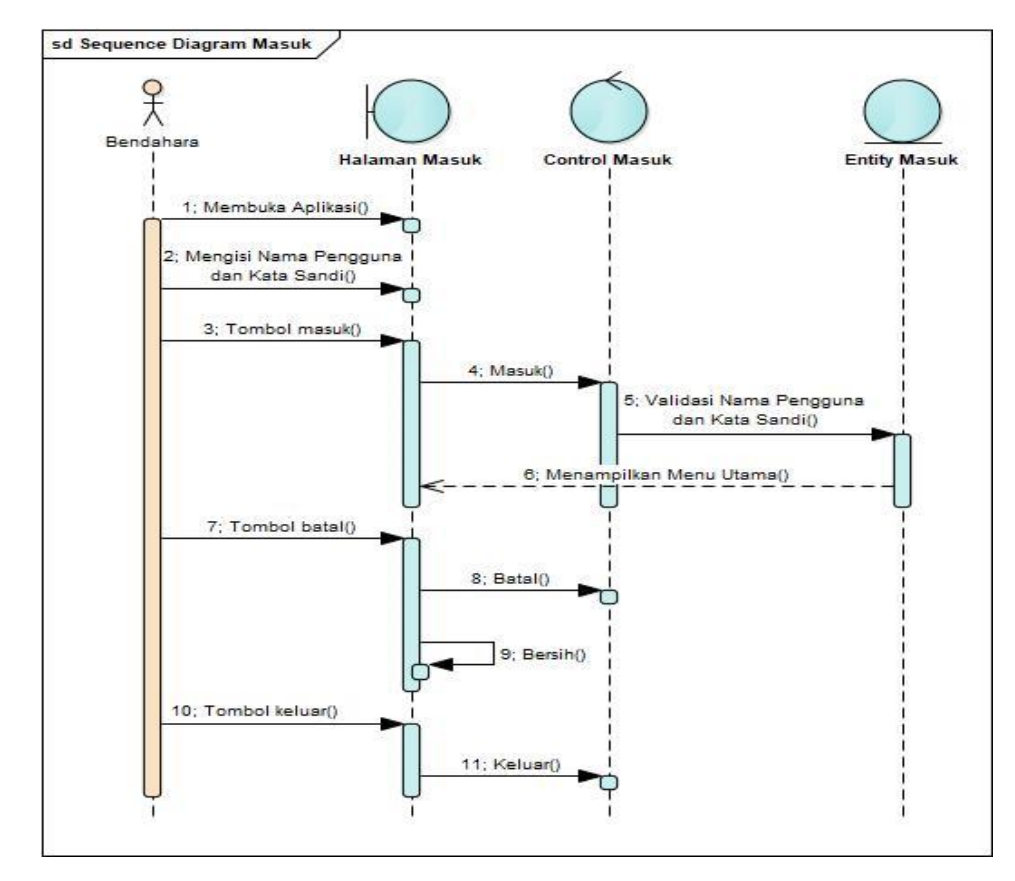

Sumber: Hasil Penelitian (2017)

#### Gambar III.18

#### Sequence Diagram Halaman Masuk

Keterangan dari gambar III.18 adalah bendahara membuka aplikasi dengan memasukkan nama pengguna dan kata sandi kemudian pilih tombol masuk dan sistem akan memproses data yang dimasukkan. Sistem menampilkan menu utama. Bendahara pilih tombol batal jika ingin membatalkan masuk dan data yang telah dimasukkan dibersihkan. Untuk keluar dari halaman masuk bendahara pilih tombol keluar.

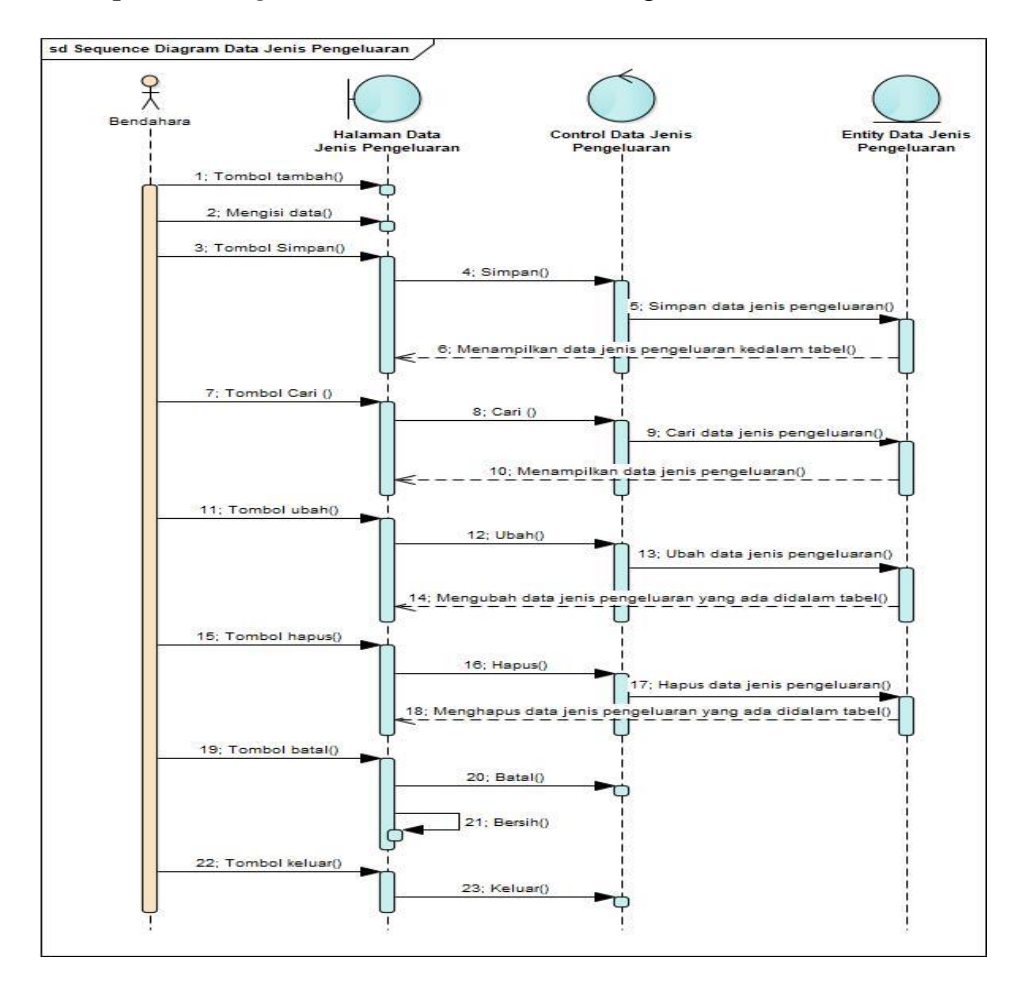

#### B. Sequence Diagram Halaman Data Jenis Pengeluaran

Sumber: Hasil Penelitian (2017)

#### Gambar III.19

#### Sequence Diagram Halaman Data Jenis Pengeluaran

Keterangan dari gambar III.19 adalah bendahara pilih tombol tambah dan memasukkan data yang akan diproses oleh sistem. Bendahara pilih tombol batal dan data yang telah diisi akan dibersihkan oleh sistem. Bendahara pilih tombol simpan maka sistem akan menyimpan data jenis pengeluaran. Bendahara pilih tombol cari maka sistem akan menyeleksi data jenis pengeluaran. Bendahara pilih tombol ubah untuk mengubah data jenis pengeluaran kemudian pilih tombol hapus untuk menghapus data jenis pengeluaran. Untuk keluar dari halaman data jenis pengeluaran bendahara pilih tombol keluar.

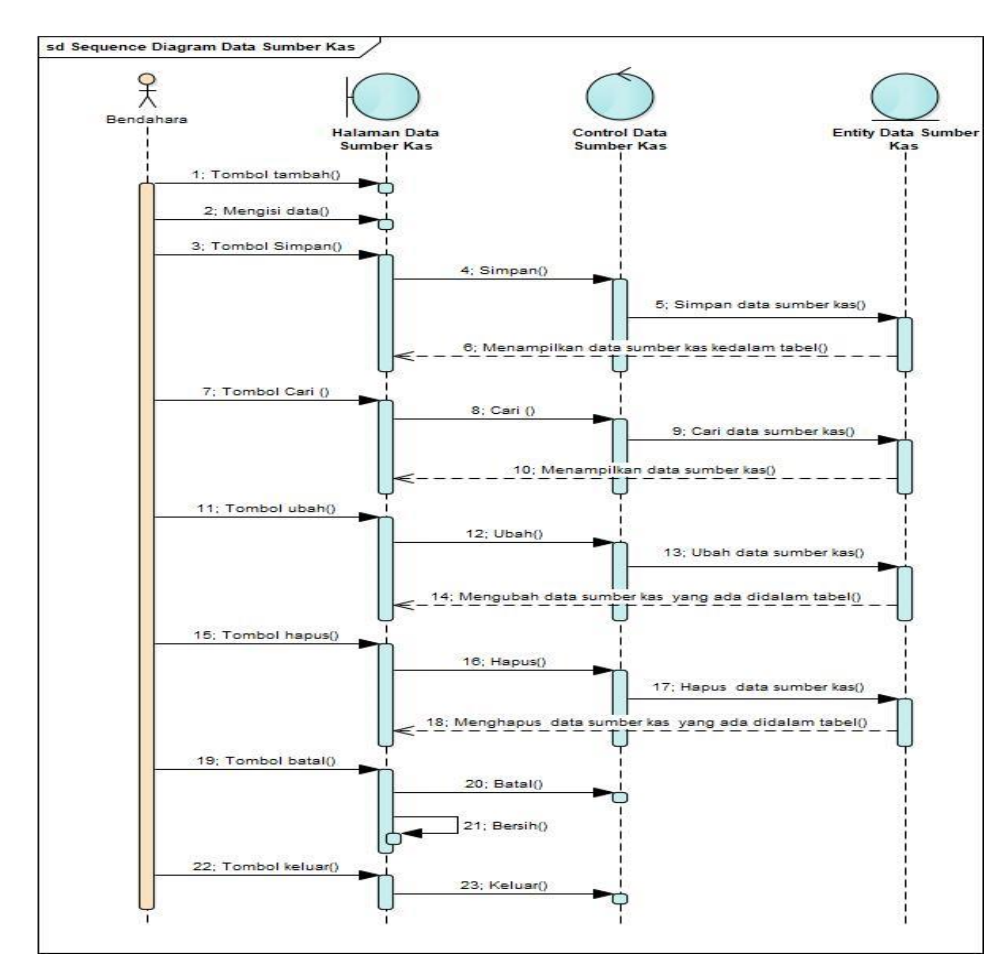

#### C. Sequence Diagram Halaman Data Sumber Kas

Sumber: Hasil Penelitian (2017)

#### Gambar III.20

#### Sequence Diagram Halaman Data Sumber Kas

Keterangan dari gambar III.20 adalah bendahara pilih tombol tambah dan memasukkan data yang akan diproses oleh sistem. Bendahara pilih tombol batal dan data yang telah diisi akan dibersihkan oleh sistem. Bendahara pilih tombol simpan maka sistem akan menyimpan data sumber kas. Bendahara pilih tombol cari maka sistem akan menyeleksi data sumbe kas. Bendahara pilih tombol ubah untuk mengubah data sumber kas kemudian pilih tombol hapus untuk menghapus data sumber kas. Untuk keluar dari halaman data sumber kas bendahara pilih tombol keluar.

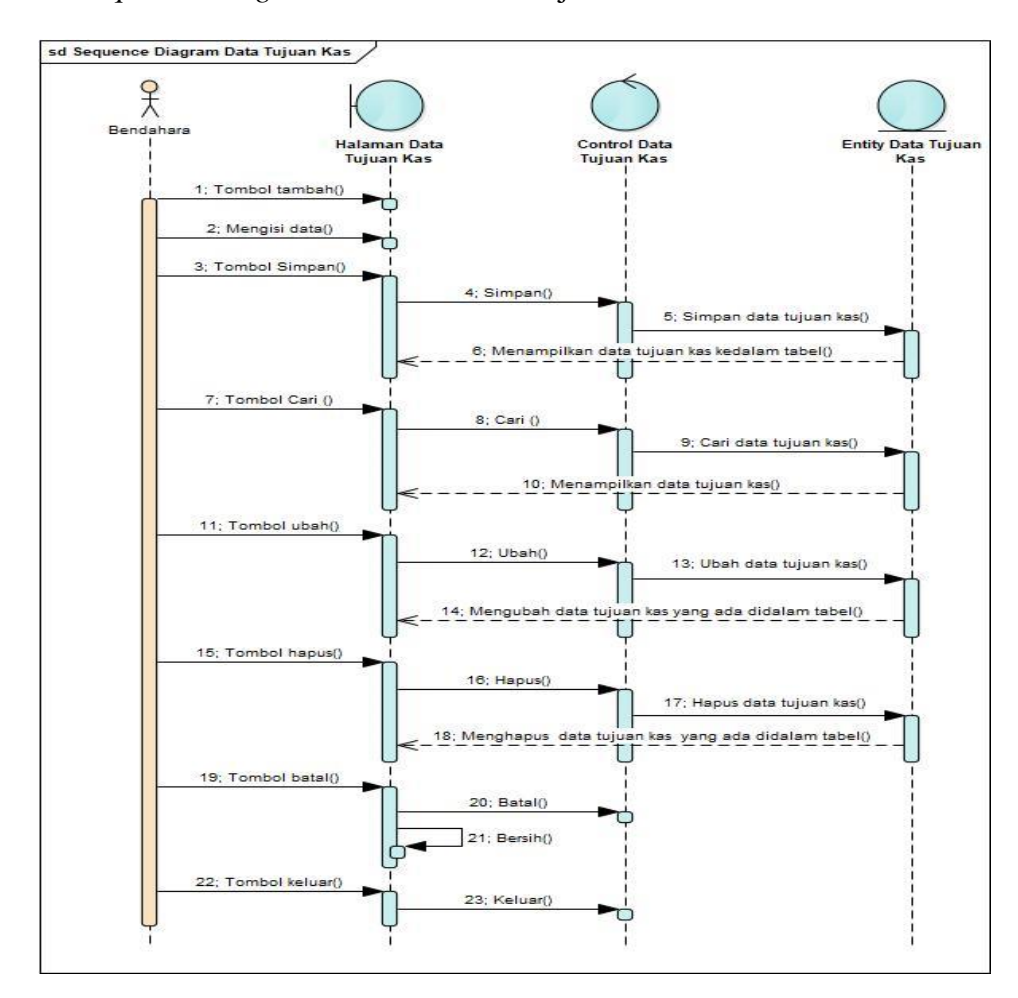

### D. Sequence Diagram Halaman Data Tujuan Kas

Sumber: Hasil Penelitian (2017)

#### Gambar III.21

#### Sequence Diagram Halaman Data Tujuan Kas

Keterangan dari gambar III.21 adalah bendahara pilih tombol tambah dan memasukkan data yang akan diproses oleh sistem. Bendahara pilih tombol batal dan data yang telah diisi akan dibersihkan oleh sistem. Bendahara pilih tombol simpan maka sistem akan menyimpan data tujuan kas. Bendahara pilih tombol cari maka sistem akan menyeleksi data tujuan kas. Bendahara pilih tombol ubah untuk mengubah data tujuan kas kemudian pilih tombol hapus untuk menghapus data tujuan kas. Untuk keluar dari halaman data jenis pengeluaran bendahara pilih tombol keluar.

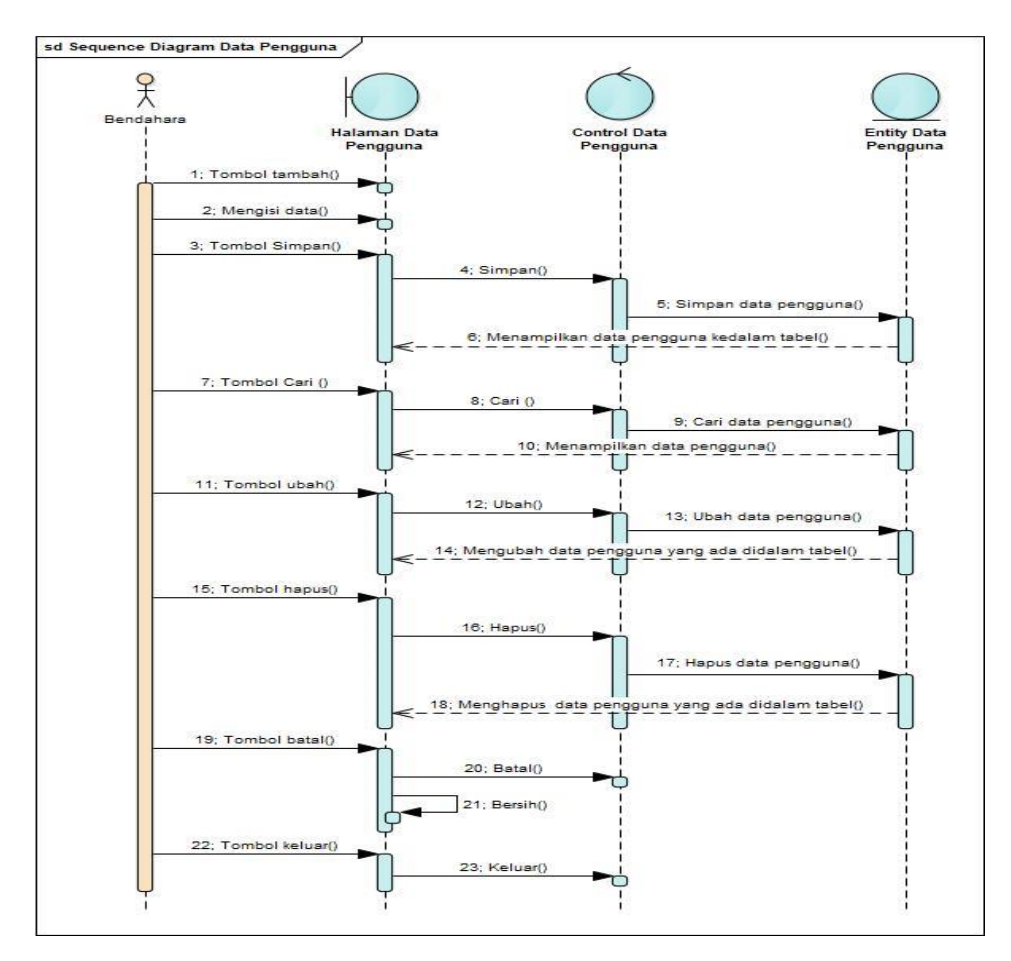

#### E. Sequence Diagram Halaman Data Pengguna

Sumber: Hasil Penelitian (2017)

#### Gambar III.22

#### Sequence Diagram Halaman Data Pengguna

Keterangan dari gambar III.22 adalah bendahara pilih tombol tambah dan memasukkan data yang akan diproses oleh sistem. Bendahara pilih tombol batal dan data yang telah diisi akan dibersihkan oleh sistem. Bendahara pilih tombol simpan maka sistem akan menyimpan data pengguna. Bendahara pilih tombol cari maka sistem akan menyeleksi data pengguna. Bendahara pilih tombol ubah untuk mengubah data pengguna kemudian pilih tombol hapus untuk menghapus data pengguna. Untuk keluar dari halaman data jenis pengeluaran bendahara pilih tombol keluar.

## F. Sequence Diagram Halaman Transaksi Penerimaan Kas Hasil

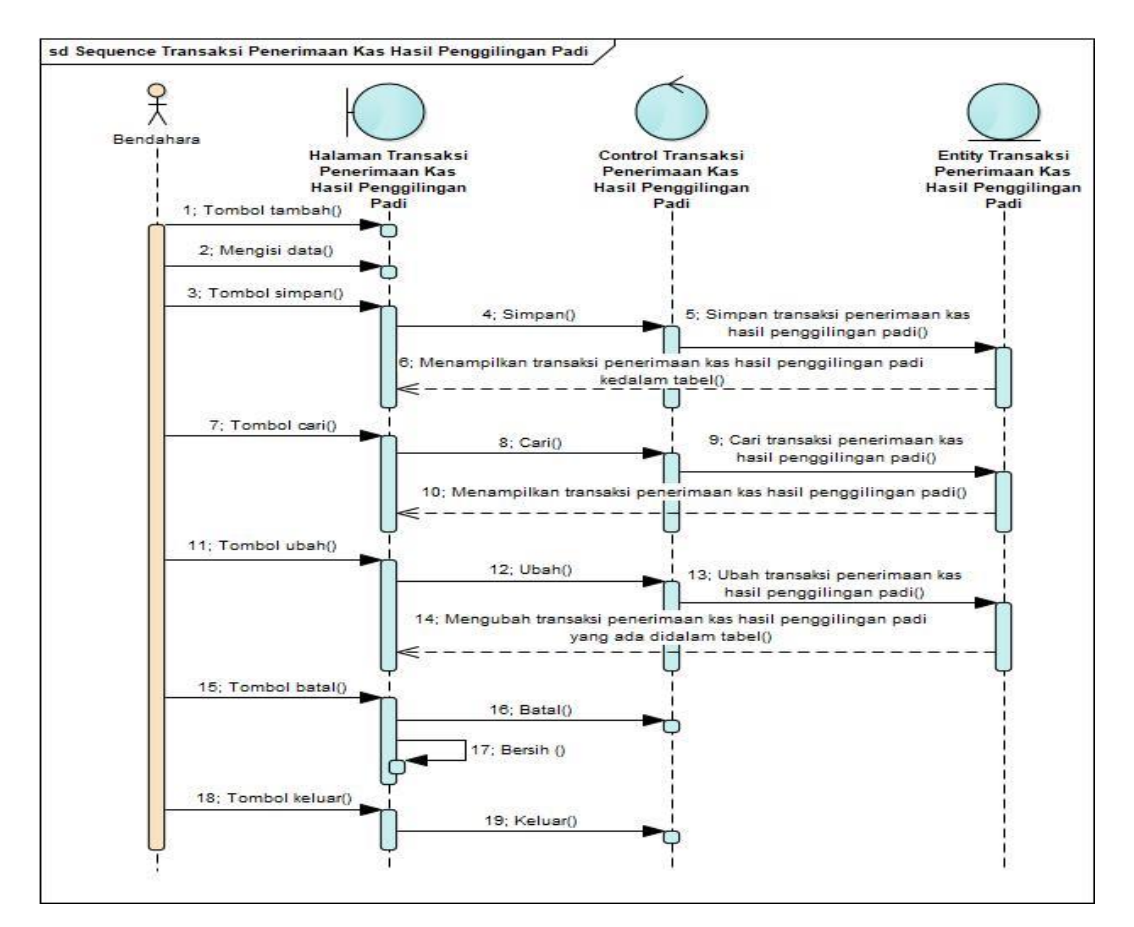

Penggilingan Padi

Sumber: Hasil Penelitian (2017)

### Gambar III.23 Sequence Diagram Halaman Transaksi Penerimaan Kas Hasil

#### Penggilingan Padi

Keterangan dari gambar III.23 adalah bendahara pilih tombol tambah dan memasukkan data yang akan diproses oleh sistem. Bendahara pilih tombol batal dan data yang telah diisi akan dibersihkan oleh sistem. Bendahara pilih tombol simpan maka sistem akan menyimpan transaksi penerimaan kas hasil penggilingan padi. Bendahara pilih tombol cari maka sistem akan menyeleksi transaksi penerimaan kas hasil penggilingan padi. Bendahara pilih tombol ubah untuk mengubah transaksi penerimaan kas hasil penggilingan padi. Untuk keluar dari halaman data jenis pengeluaran bendahara pilih tombol keluar.

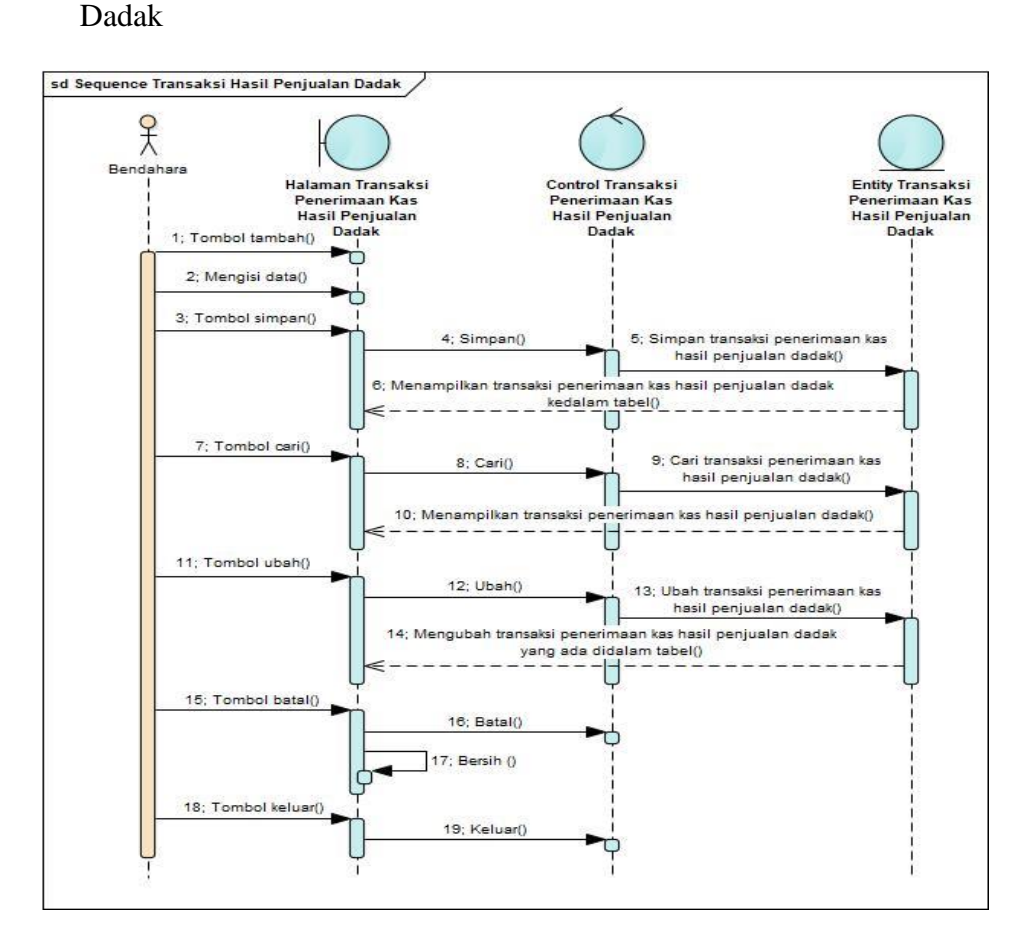

G. Sequence Diagram Halaman Transaksi Penerimaan Kas Hasil Penjualan

Sumber: Hasil Penelitian (2017)

#### Gambar III.24 Sequence Diagram Halaman Transaksi Penerimaan Kas Hasil

#### Penjualan Dadak

Keterangan dari gambar III.24 adalah bendahara pilih tombol tambah dan memasukkan data yang akan diproses oleh sistem. Bendahara pilih tombol batal dan data yang telah diisi akan dibersihkan oleh sistem. Bendahara pilih tombol simpan maka sistem akan menyimpan transaksi penerimaan kas hasil penjualan dadak. Bendahara pilih tombol cari maka sistem akan menyeleksi transaksi penerimaan kas hasil penjualan dadak. Bendahara pilih tombol ubah untuk mengubah transaksi penerimaan kas hasil penjualan dadak. Untuk keluar dari halaman data jenis pengeluaran bendahara pilih tombol keluar.

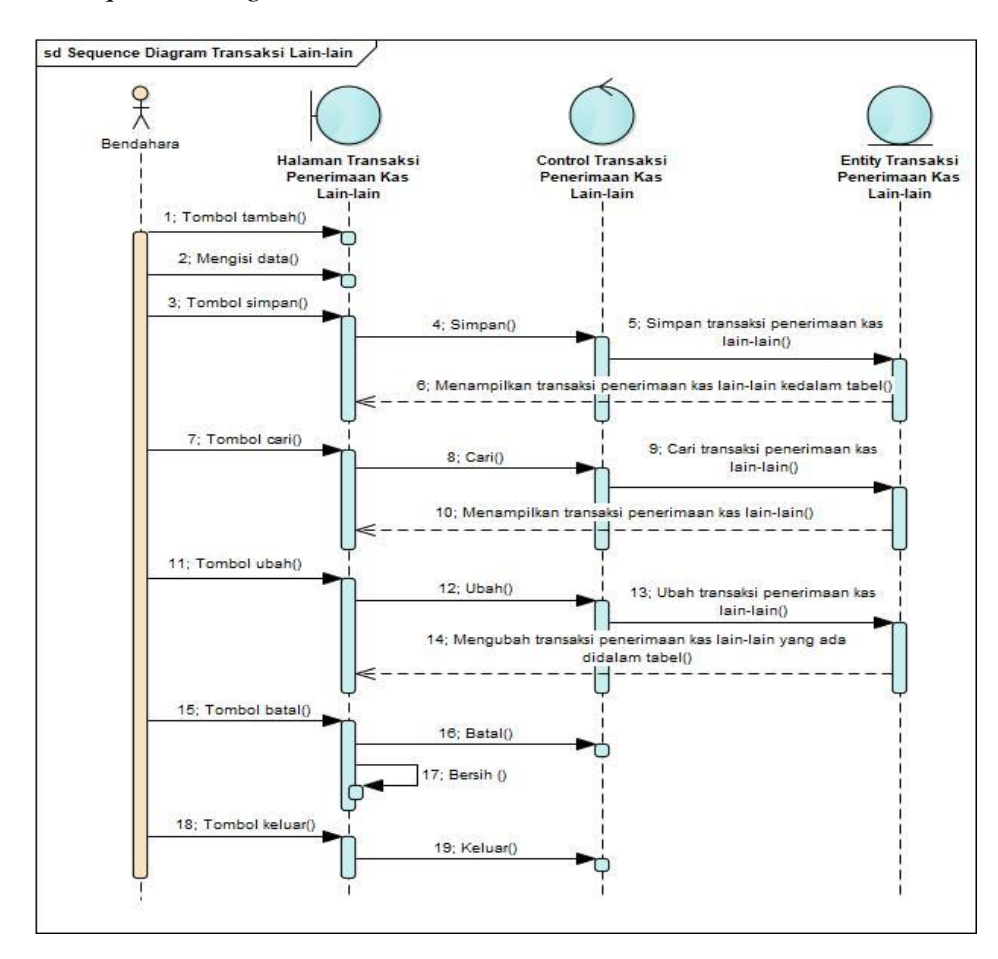

H. Sequence Diagram Halaman Transaksi Penerimaan Kas Lain-lain

Sumber: Hasil Penelitian (2017)

### Gambar III.25

#### Sequence Diagram Halaman Transaksi Penerimaan Kas Lain-lain

Keterangan dari gambar III.25 adalah bendahara pilih tombol tambah dan memasukkan data yang akan diproses oleh sistem. Bendahara pilih tombol batal dan data yang telah diisi akan dibersihkan oleh sistem. Bendahara pilih tombol simpan maka sistem akan menyimpan transaksi penerimaan kas lain-lain. Bendahara pilih tombol cari maka sistem akan menyeleksi transaksi penerimaan kas lain-lain. Bendahara pilih tombol ubah untuk mengubah transaksi penerimaan kas lain-lain. Untuk keluar dari halaman data jenis pengeluaran bendahara pilih tombol keluar.

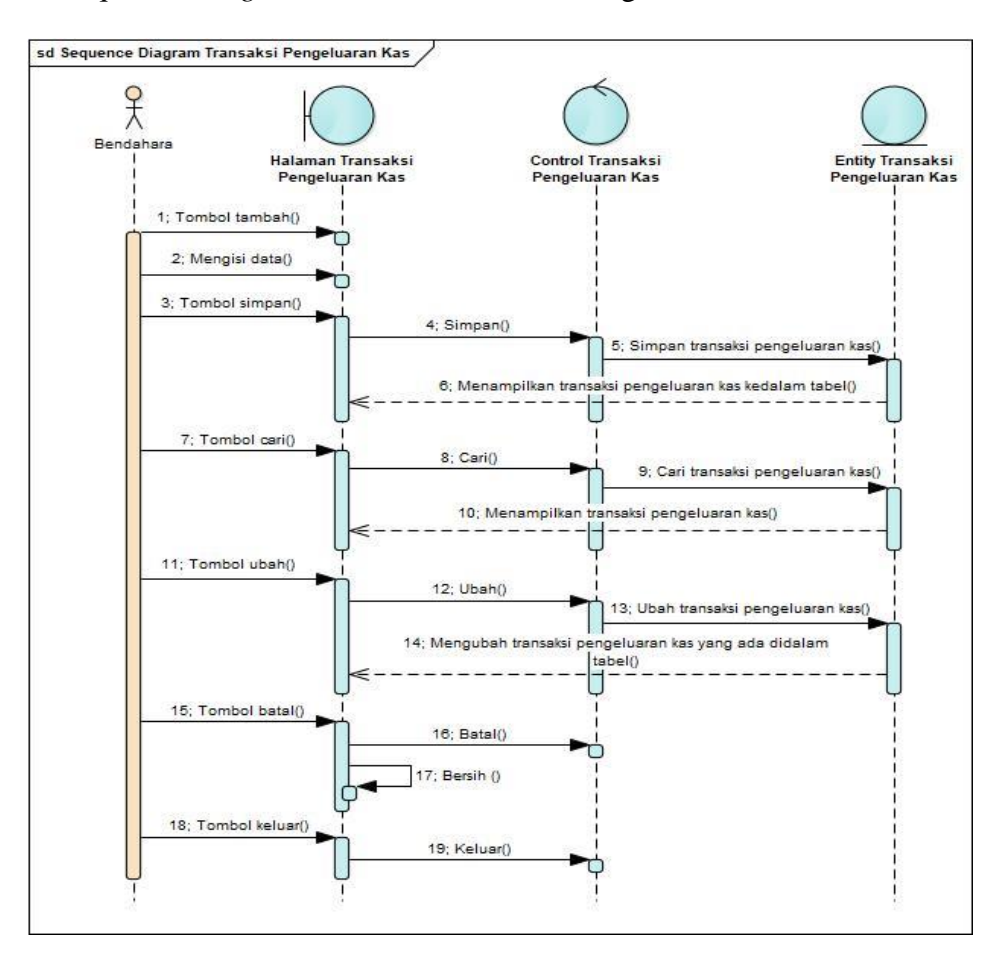

#### I. Sequence Diagram Halaman Transaksi Pengeluaran Kas

Sumber: Hasil Penelitian (2017)

#### Gambar III.26

#### Sequence Diagram Halaman Transaksi Pengeluaran Kas

Keterangan dari gambar III.25 adalah bendahara pilih tombol tambah untuk memulai memasukkan data kemudian data akan diproses oleh sistem dan bendahara pilih tombol simpan maka sistem akan menyimpan data transaksi pengeluaran kas. Bendahara melakukan pencarian data dan hasil dari pencarian akan ditampilkan pada tabel halaman transaksi pengeluaran kas. Bendahara pilih tombol ubah untuk mengubah data transaksi pengeluaran kas. Tombol batal untuk membatalkan memasukkan data. Untuk keluar dari halaman transaksi pengeluaran kas bendahara pilih tombol keluar.

### J. Sequence Diagram Halaman Laporan Penerimaan Kas Hasil Penggilingan

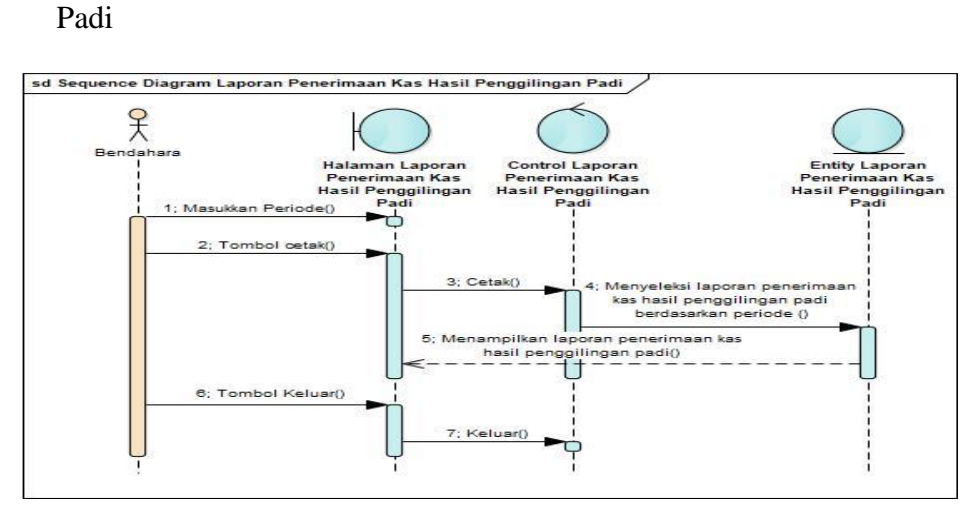

Sumber: Hasil Penelitian (2017)

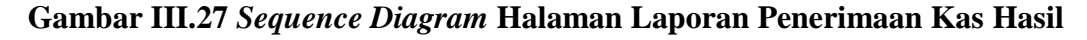

#### Penggilingan Padi

Keterangan dari gambar III.27 bendahara memasukkan tanggal pada kolom periode dan pilih tombol cetak dan kemudian sistem menampilkan laporan penerimaan kas hasil penggilingan padi. Bendahara pilih tombol keluar.

K. Sequence Diagram Halaman Laporan Penerimaan Kas Hasil Penjualan Dadak

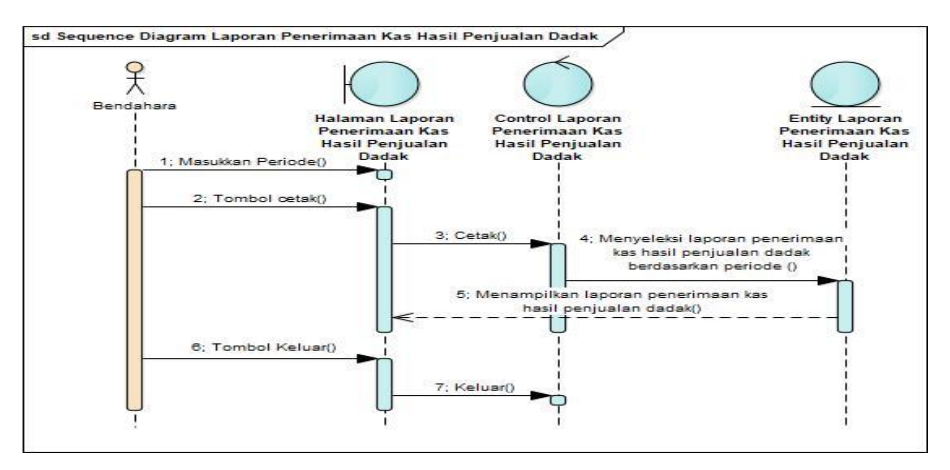

Sumber: Hasil Penelitian (2017)

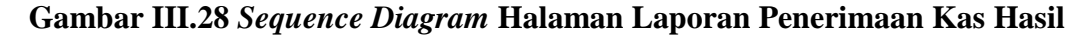

Penjualan Dadak

Keterangan dari gambar III.28 bendahara memasukkan tanggal pada kolom periode dan pilih tombol cetak dan kemudian sistem menampilkan laporan penerimaan kas hasil penjualan dadak. Bendahara pilih tombol keluar.

L. Sequence Diagram Halaman Laporan Penerimaan Kas Lain-lain

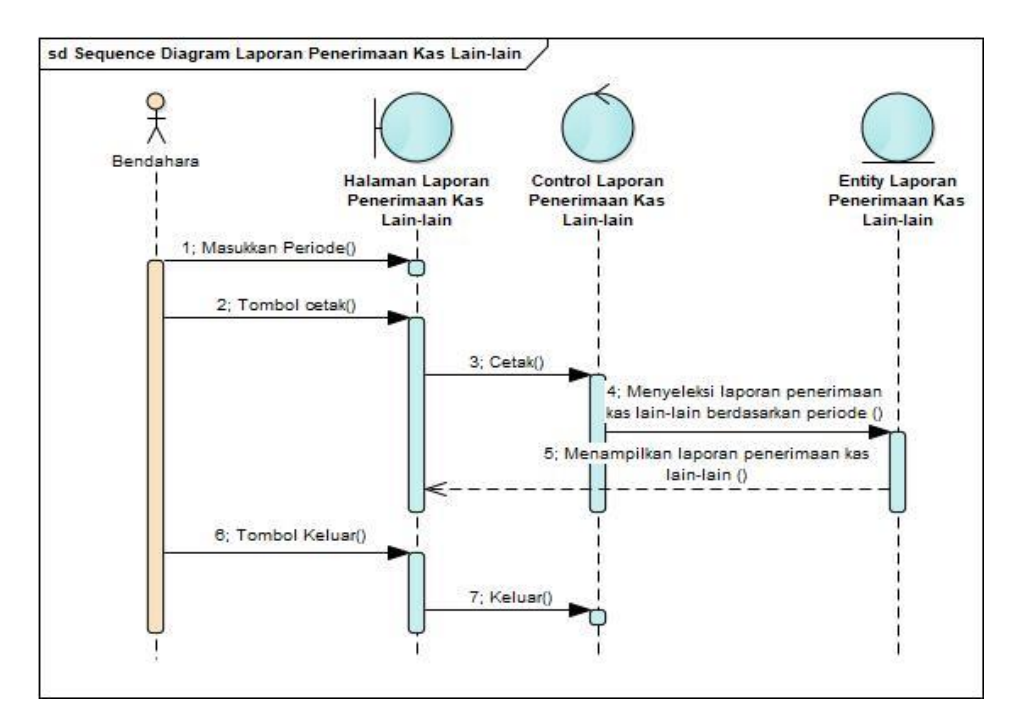

Sumber: Hasil Penelitian (2017)

### Gambar III.29

#### Sequence Diagram Halaman Laporan Penerimaan Kas Lain-lain

Keterangan dari gambar III.29 bendahara memasukkan tanggal pada kolom periode dan pilih tombol cetak dan kemudian sistem menampilkan laporan penerimaan kas lain-lain. Bendahara pilih tombol keluar.

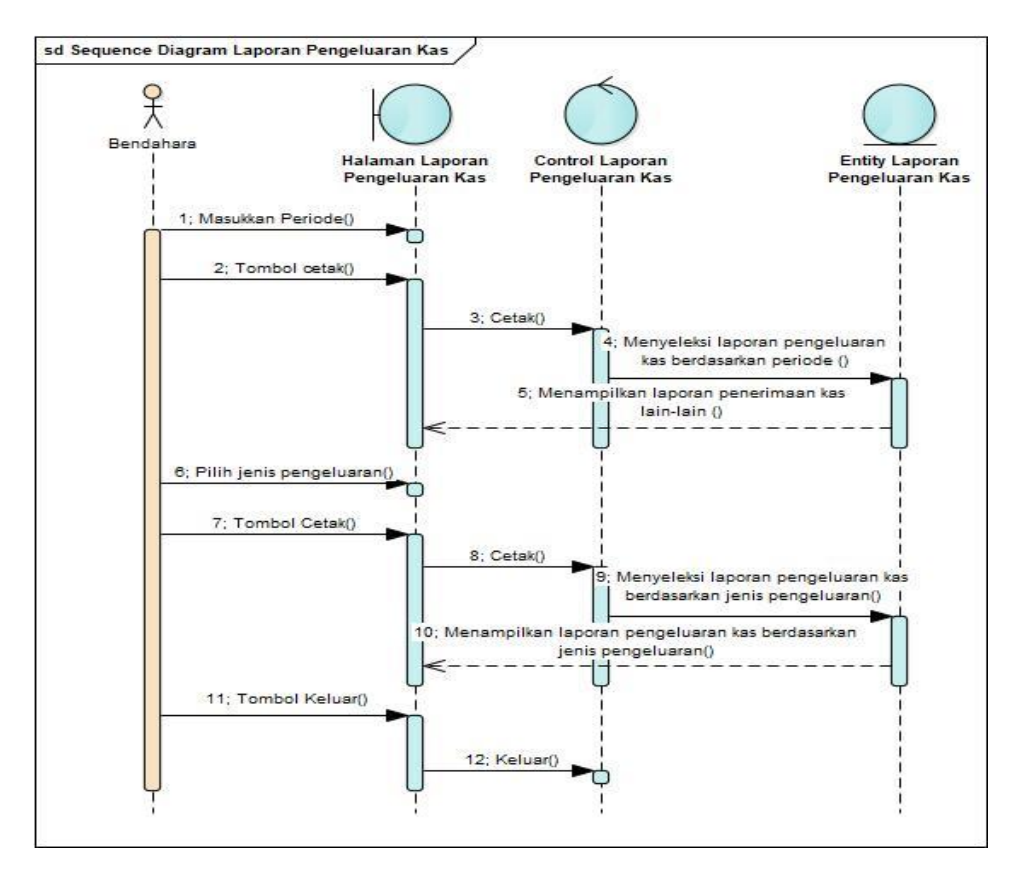

#### M. Sequence Diagram Halaman Laporan Pengeluaran Kas

Sumber: Hasil Penelitian (2017)

#### Gambar III.30

#### Sequence Diagram Halaman Laporan Pengeluaran Kas

Keterangan dari gambar III.30 bendahara memasukkan tanggal pada kolom periode dan pilih tombol cetak kemudian sistem akan menyeleksi laporan pengeluaran berdasarkan periode dan kemudian sistem menampilkan laporan pengeluaran kas. Bendahara memilih jenis penerimaan kas kemudian pilih tombol cetak kemudian sistem akan menyeleksi dan menampilkan laporan pengeluaran kas berdasarkan jenis pengeluaran. Bendahara pilih tombol keluar.

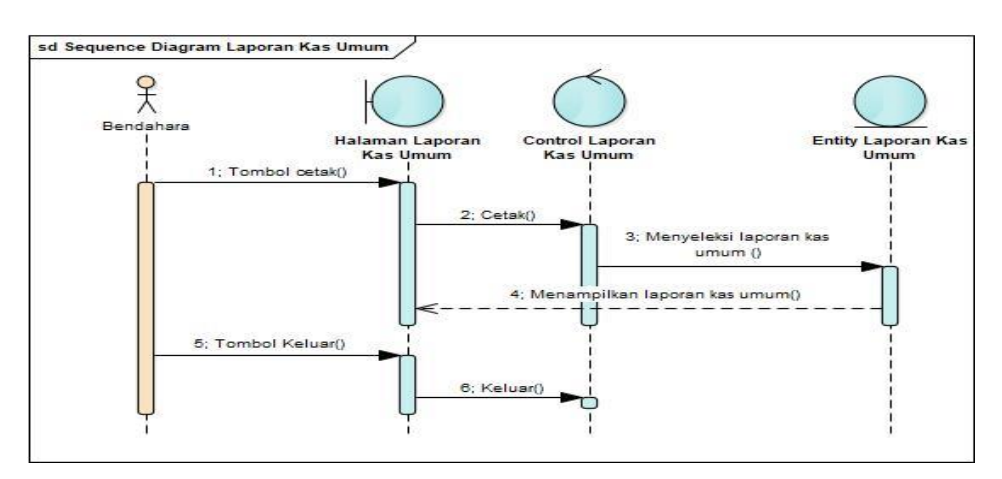

#### N. Sequence Diagram Halaman Laporan Kas Umum

Sumber: Hasil Penelitian (2017)

### Gambar III.31

### Sequence Diagram Halaman Laporan Kas Umum

Keterangan dari gambar III.31 bendahara pilih tombol cetak dan kemudian sistem menampilkan laporan kas umum. Bendahara pilih tombol keluar.

### 3.4.2 User Interface

1. User Interface Halaman Masuk

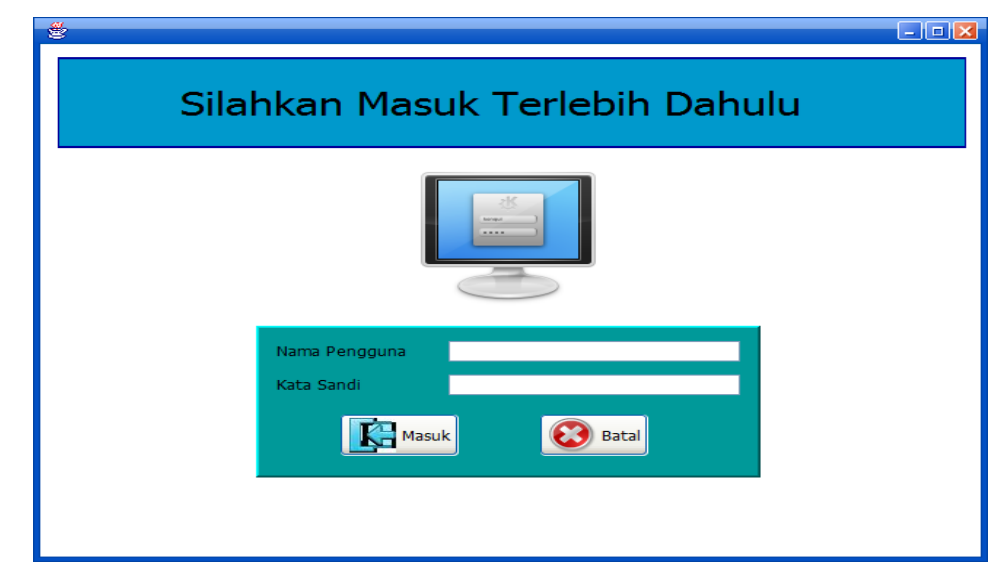

Sumber: Hasil Penelitian (2017)

Gambar III.32 User Interface Halaman Masuk

2. User Interface Halaman Menu Utama

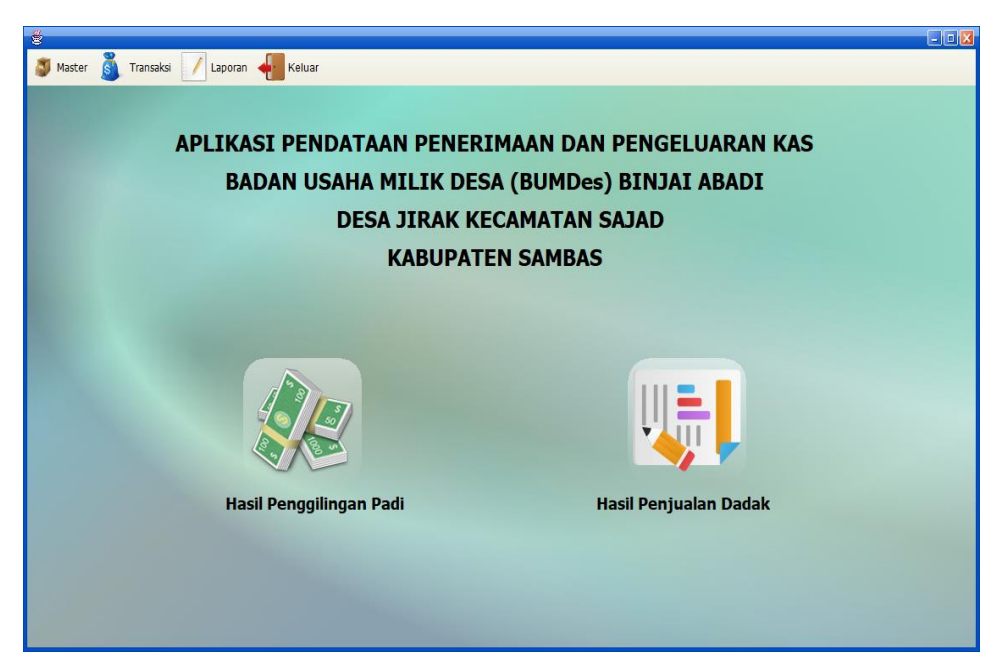

Sumber: Hasil Penelitian (2017)

# Gambar III.33 User Interface Halaman Menu Utama

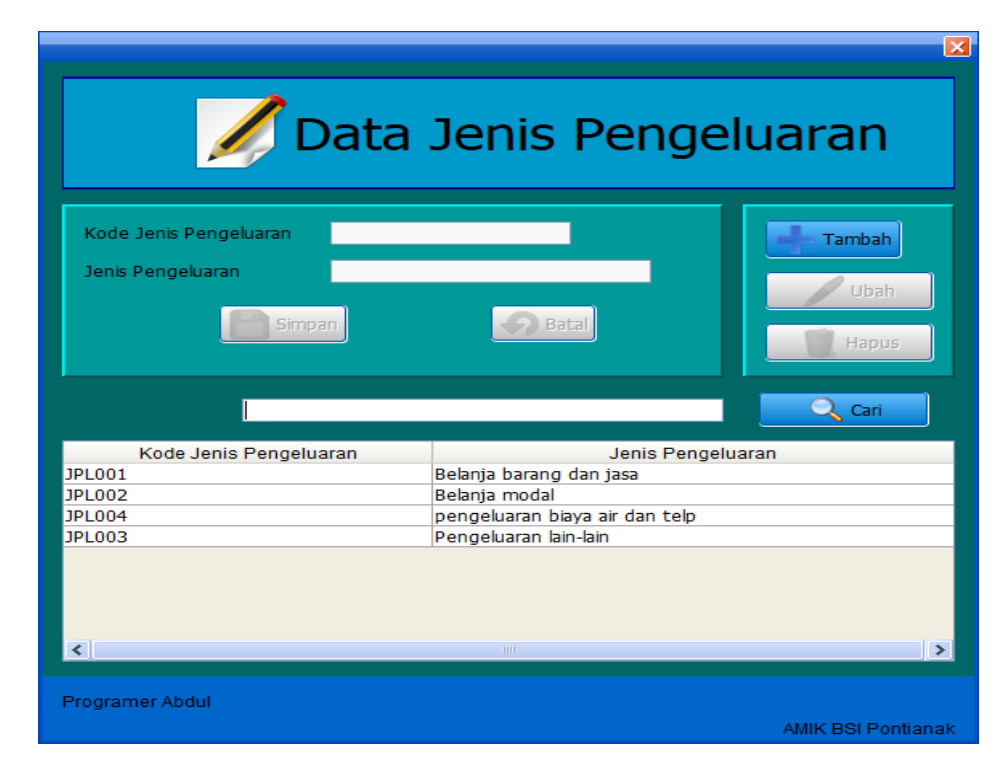

3. User Interface Halaman Data Jenis Pengeluaran

Sumber: Hasil Penelitian (2017)

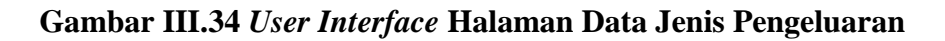

4. User Interface Halaman Data Sumber Kas

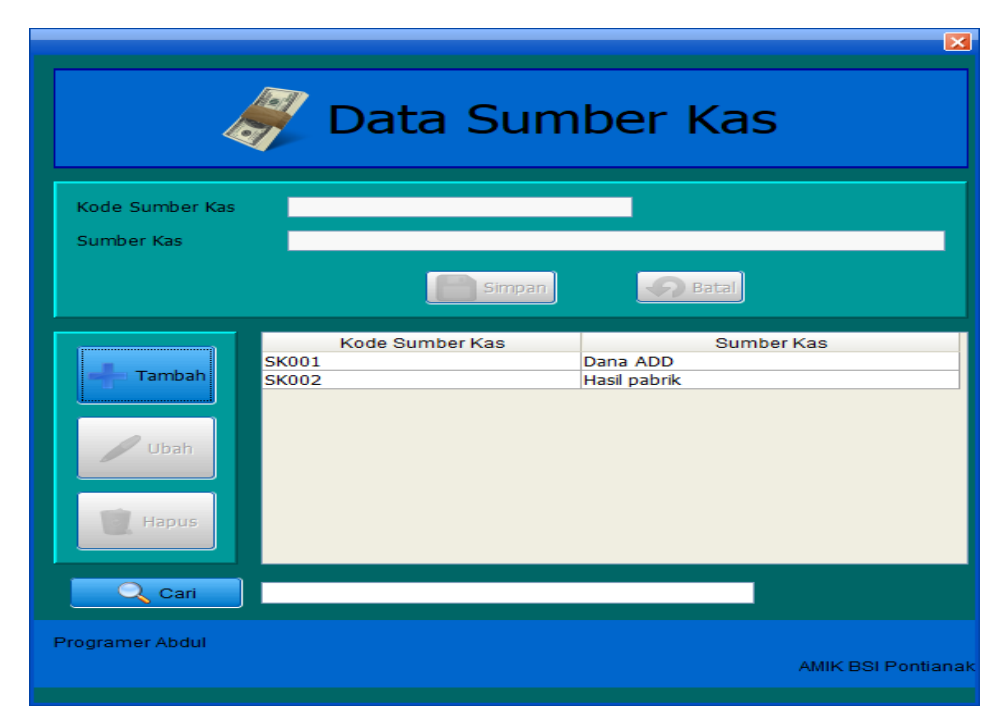

Sumber: Hasil Penelitian (2017)

# Gambar III.35 User Interface Halaman Data Sumber Kas

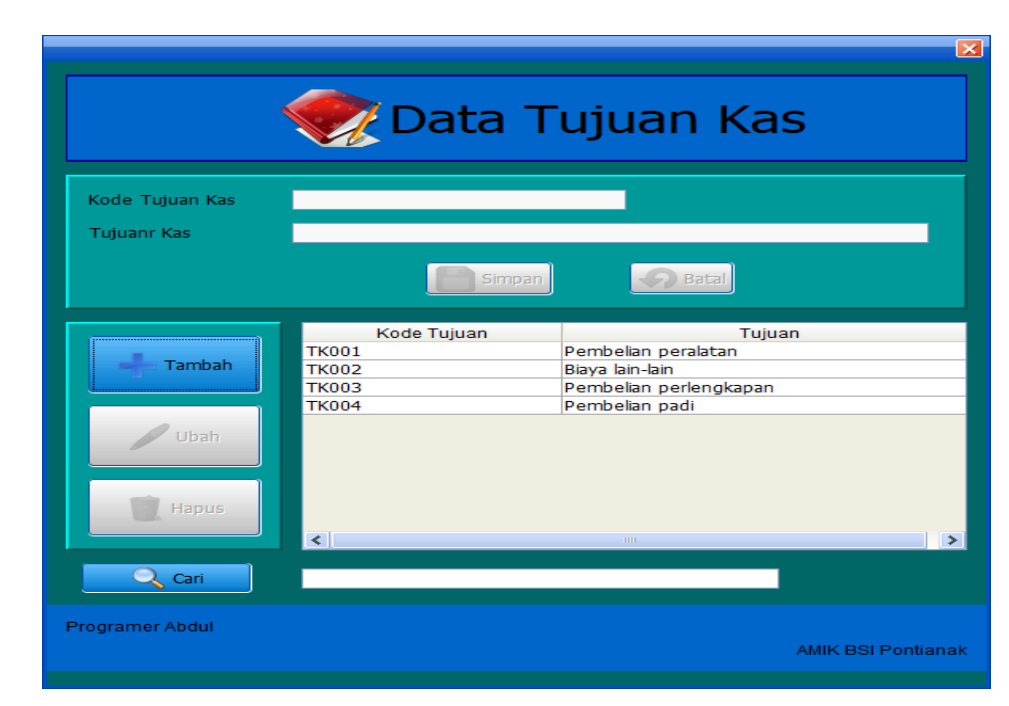

5. *User Interface* Halaman Data Tujuan Kas

Sumber: Hasil Penelitian (2017)

## Gambar III.36 User Interface Halaman Data Tujuan Kas

### 6. User Interface Halaman Data Pengguna

|                                            | pData Pengo   | guna   | ×                  |
|--------------------------------------------|---------------|--------|--------------------|
| ID Pengguna<br>Nama Pengguna<br>Kata Sandi | Simpan Bata   |        | Ubah               |
|                                            |               |        | Cari               |
| ID Pengguna                                | Nama Pengguna |        | Kata Sandi         |
| P001<br>R002                               | Abdul         | abdul  |                    |
| P002                                       | Habibi        | habibi |                    |
|                                            |               |        |                    |
| <                                          |               |        | >                  |
| Programer Abdul                            |               |        | AMIK BSI Pontianak |

Sumber: Hasil Penelitian (2017)

# Gambar III.37 User Interface Halaman Data Pengguna

7. User Interface Halaman Transaksi Penerimaan Kas Hasil Penggilingan

|                                                    | Transaksi Penerimaan Kas<br>Hasil Penggilingan Padi                                                                                                    |               |            |              |          |       |              |                     |              |                  |  |
|----------------------------------------------------|----------------------------------------------------------------------------------------------------|---------------|------------|--------------|----------|-------|--------------|---------------------|--------------|------------------|--|
| No. Transaksi                                      |                                                                                                    | No. Transaksi | Tanggal    | Sumber Kas   | Hasil/Kg | Harga | Jumlah Hasil | Pengeluaran M.Solar | Hasil Bersih | Hasil Dibagi     |  |
| NO. ITATISAKSI                                     |                                                                                                    | HPP000000001  | 1-10-2016  | Hasil pabrik | 71       | 300   | 21300        | 4615                | 16685        | 5561             |  |
| Tanggal                                            |                                                                                                    | HPP000000002  | 2-10-2016  | Hasil pabrik | 368      | 300   | 110400       | 23920               | 86480        | 28826            |  |
|                                                    |                                                                                                    | HPP000000003  | 3-10-2016  | Hasil pabrik | 439      | 300   | 131/00       | 28920               | 102/80       | 34260            |  |
| Sumber Kas                                         | Pilih Sumber Kas 💙                                                                                                    | HPP000000004  | 4-10-2016  | Hasi pabrik  | 204      | 300   | 10200        | 1/100               | 02040        | 20080            |  |
|                                                    | and the second second se | HPP000000005  | 5-10-2016  | Hadi pabrik  | 075      | 200   | 202500       | 62275               | 220125       | 20433            |  |
| Hasil/Kg                                           | Kg                                                                                                    | HPP000000000  | 7-10-2016  | Hadi pabrik  | 973      | 200   | 17400        | 2770                | 12620        | 4542             |  |
| Union                                              | Dec.                                                                                                    | HPP000000000  | 8-10-2016  | Hasi pabrik  | 75       | 300   | 22500        | 4875                | 17625        | 5875             |  |
| Harga                                              | кр                                                                                                    | HPP000000000  | 9-10-2016  | Hasi pabrik  | 480      | 300   | 144000       | 31200               | 112800       | 37600            |  |
| Jumlah Hasil Perhari                               | Ro                                                                                                    | HPP000000010  | 10-10-2016 | Hasi pabrik  | 61       | 300   | 18300        | 3965                | 14335        | 4778             |  |
| Pengeluaran M. Sobr<br>Hasi Bersh<br>Hasi Dibagi 3 | Rp Rp Rp Batal                                                                                                    |               |            |              |          |       |              |                     |              |                  |  |
|                                                    |                                                                                                    |               |            |              |          |       |              |                     |              |                  |  |
| Tambah                                             | Ubah                                                                                                    | <             |            |              |          |       |              |                     |              | >                |  |
| Programer Abdul                                    |                                                                                                    |               |            |              |          |       |              |                     | AM           | IK BSI Pontianak |  |

Padi

Sumber: Hasil Penelitian (2017)

Gambar III.38 User Interface Halaman Transaksi Penerimaan Kas Hasil

Penggilingan Padi

|               |                   |      | -             | ·          |              |                 |              |            |
|---------------|-------------------|------|---------------|------------|--------------|-----------------|--------------|------------|
|               |                   |      | No. Transaksi | Tanggal    | Sumber Kas   | Nama Pembeli    | Hasil Bersih | Hasil Diba |
| lo. Transaksi |                   |      | HPD00000001   | 2-10-2016  | Hasil pabrik | Zahit           | 6000         | 2000       |
| lease         |                   |      | HPD00000002   | 3-10-2016  | Hasil pabrik | Lani            | 6500         | 2166       |
| nggai         |                   |      | HPD00000003   | 4-10-2016  | Hasil pabrik | Adi             | 15000        | 5000       |
| mbor Kas      |                   | ×    | HPD00000004   | 5-10-2016  | Hasil pabrik | Zali            | 30000        | 10000      |
| niber kas     | Filler Sumber Ras |      | HPD00000005   | 5-10-2016  | Hasil pabrik | Ning Uli        | 5000         | 1666       |
| ma Pembeli    |                   |      | HPD00000006   | 5-10-2016  | Hasil pabrik | Long Madi/Iram  | 20000        | 6666       |
|               |                   |      | HPD00000007   | 8-10-2016  | Hasil pabrik | Pak Curu/Bukni  | 36000        | 12000      |
| sil Bersih    | Rp                |      | HPD00000008   | 9-10-2016  | Hasil pabrik | Ilham/Mohtar    | 15000        | 5000       |
|               |                   |      | HPD00000009   | 11-10-2016 | Hasil pabrik | Adi/Long Madi   | 45000        | 15000      |
| sil Dibagi 3  | Rp                |      | HPD00000010   | 14-10-2016 | Hasil pabrik | Urang Semberang | 14000        | 4666       |
|               |                   |      | HPD00000011   | 14-10-2016 | Hasil pabrik | Hendri/Ning Uli | 10000        | 3333       |
| - Tai         | mbah              | Ubah |               |            |              |                 |              |            |
|               |                   |      |               |            |              |                 |              |            |

8. User Interface Halaman Transaksi Penerimaan Kas Penjualan Dadak

Sumber: Hasil Penelitian (2017)

# Gambar III.39 User Interface Halaman Transaksi Penerimaan Kas

### Penjualan Dadak

9. User Interface Halaman Transaksi Penerimaan Kas Lain-Lain

|                                                      | ų                   | Transa                                      | ksi Per<br>Lain-                   | nerimaan<br>Iain                      | Kas                                                                          |                                     |
|------------------------------------------------------|---------------------|---------------------------------------------|------------------------------------|---------------------------------------|------------------------------------------------------------------------------|-------------------------------------|
| No. Transaksi<br>Tanggal<br>Sumber Kas<br>Keterangan | Pilh Sumber Kas 🔽 💌 | No. Transaksi<br>PLL00000001<br>PLL00000002 | Tanggal<br>1-08-2016<br>10-08-2016 | Sumber Kas<br>Hasl pabrik<br>Dana ADD | Keterangan<br>Hasil Bersih Pabrik Tahun 2016<br>Bantuan Tunai dari Dana Desa | Jumlah Uang<br>18462000<br>38518000 |
| Jumlah Uang                                          | Rp<br>Batal<br>Ubah | ٤.                                          |                                    |                                       |                                                                              | >                                   |
| Programer Abdul                                      |                     |                                             |                                    |                                       |                                                                              | AMIK BSI Pontianak                  |

Sumber: Hasil Penelitian (2017)

Gambar III.40 User Interface Halaman Transaksi Penerimaan Kas Lain-lain

| Public State       Public State       Public State <th< th=""><th></th><th></th><th></th><th></th><th></th><th>×</th></th<>                                                                                                    |                                              |                     |                                                       |                                          |                    | ×                   |
|----------------------------------------------------------------------------------------------------|----------------------------------------------|---------------------|-------------------------------------------------------|------------------------------------------|--------------------|---------------------|
| Partnasks       Partnasks       Partnask       Partnasks       Partnasks       Partnasks       Partnasks       Partnasks       Partnasks       Partnasks       Partnasks       Partnasks       Partnasks       Partnasks       Partnasks       Partnasks       Partnasks       Partnasks       Partnasks       Partnasks       Partnasks                                                                                                    |                                              |                     |                                                       |                                          |                    |                     |
| Primaski       Entranski       Entranski                                                                                                    |                                              |                     |                                                       |                                          |                    |                     |
| Image:       Image:                                                                                                    |                                              | <u> </u>            |                                                       |                                          |                    |                     |
| No. Transaka       Tanggal       Tujuan Kas       enis Pengeluaran       Keterangan       Juriah Uang         Insignal       -PBh Jenis Pengeluaran       P       P <th></th> <th>Transal</th> <th>ksi Penaelua</th> <th>aran Kas</th> <th></th> <th></th>                                                                                                    |                                              | Transal             | ksi Penaelua                                          | aran Kas                                 |                    |                     |
| No. Transaksi       Tanggal       Tujuan Kas       Jenis Pengeluaran       Keterangan       groood         Tanggal       Pelanitan Dendesiaran       Pelanitan Dendesiaran       Pelanitan Dendesiaran       groood         Tujuan Kas       Pelin Tujuan Kas       Pelanitan Dendesiaran       Pelanitan Dendesiaran       groood         Tujuan Kas       Pelin Tujuan Kas       Pelanitan Dendesiaran       pense Dendesiaran       groood         Jumeh Uang       Rp       Reterangan       pense Dendesiaran       groood       groood         Jumeh Uang       Rp       Pelin Tujuan Kas       pelin Tujuan Kas       pelin Tujuan Kas       groood         Jumeh Uang       Rp       Image Dendesiaran       groood       groood       groood       groood         Jumeh Uang       Rp       Image Dendesiaran       groood       groood       groood       groood       groood         Jumeh Uang       Rp       Image Dendesiaran       groood       groood       groood       groood       groood       groood       groood       groood       groood       groood       groood       groood       groood       groood       groood       groood       groood       groood       groood       groood       groood       groood       groood                                                                                                    | Sec. 19                                      |                     |                                                       |                                          |                    |                     |
| No. Transki       Tanggal         Tanggal       Biaya lain-lain       Belanje barang dan jasa       Pelanstinu dan jasa       Pelanstinu dan jasa <t< th=""><th></th><th></th><th></th><th></th><th></th><th></th></t<>                                                                                                    |                                              |                     |                                                       |                                          |                    |                     |
| No. 1018ass       Trk000000001       17.49.2016       Biaya lan-lain       Belanja barang dan jasa       Pelantikan Burdes       877000         Jens Pengekaran       -Pih Jens Pengekaran       -Pih Jens Pengekaran       Pito 00000001       17.49.2016       Biaya lan-lain       Belanja barang dan jasa       Pelantikan Burdes       877000         Tuguan Kas       -Pih Jens Pengekaran       -Pih Tuguan Kas       -Pih Tuguan Kas       Permebelan perlengkapan Belanja barang dan jasa       Pelantikan Burdes       877000         Jumah Uang       Ro       Trk000000001       19-09-2016       Pembelian perlengkapan       Belanja barang dan jasa       Pelantikan Burdes       877000         Jumah Uang       Ro       Tuguan Kas       -Pih Tuguan Kas       Tuguan Kas                                                                                                    |                                              | No. Transaksi Tan   | ggal Tujuan Kas                                       | Jenis Pengeluaran                        | Keterangan         | Jumlah Uang         |
| Tanggal   Jens Pengekaran   PJIh Janis Pengekaran   Tujuan Kas   -Plih Tujuan Kas   Jumbh Ulang   Ro   Jumbh Ulang   Tumbal   Jumbh Kas   Pengekaran  Typogamer Abdel                                                                                                    | NO. Transaksi                                | TPK00000001 12-08-  | 016 Biaya lain-lain                                   | Belanja barang dan jasa                  | Pelantikan Bumdes  | 8767000             |
| Jens Pengelaran       PBh Jenis Pengelaran       Improve the second of the second of the seco | Tanggal                                      | TPK00000002 17-08-3 | 016 Biaya lain-lain                                   | Belanja barang dan jasa                  | Pasang listrik     | 3500000             |
| Jenis Pengelaran     Tujuan Kas        Vitik Keterangan     Jumah Uang     Rp     Image: Simoan     Image: Simoan                                                                                                    |                                              | TPK00000003 15-08-  | 016 Pembelian periengkapan<br>016 Pembelian peralatan | Belanja barang dan jasa<br>Belanja medal | Mesin jahit karung | 150000              |
| Tujuan Kas   Katerangan   Jumbh Uang   Rp   Imaba   Imaba                                                                                                    | Jenis Pengeluaran 🛛Pilih Jenis Pengeluaran 💙 | 11 100000004 15-05- | oro prembenan peranatan                               | Delarija modal                           | mean jant karding  | 1300000             |
| Keterangan<br>Jumbh Uang Rp<br>Smoon<br>Smoon<br>Programer Abdal                                                                                                    | Tuturan Kas                                  |                     |                                                       |                                          |                    |                     |
| Keterangan<br>Jumèh Uang Rp<br>Simoan Bata<br>I Ubah<br>I Can I I I I I I I I I I I I I I I I I I I                                                                                                    |                                              |                     |                                                       |                                          |                    |                     |
| Jumih Uang Ro<br>Simoan Data<br>Tambah Ubah<br>Carina Carina KK BSI Pontsanak                                                                                                    | Keterangan                                   |                     |                                                       |                                          |                    |                     |
| Jumih Uang Rp<br>Tambah Ubah<br>Programer Abdil                                                                                                    |                                              |                     |                                                       |                                          |                    |                     |
| Jumeh Uang     Rp       Image: Simon     Image: Simon       Image: Simon     Image: Simon       Image: Simon     Image: Simon                                                                                                    |                                              |                     |                                                       |                                          |                    |                     |
| Jumish Uang Ro<br>Simoon<br>Tambah<br>Cari<br>Programer Abdal<br>AttK BSI Pontsanak                                                                                                    |                                              |                     |                                                       |                                          |                    |                     |
| Jumish Uang RD<br>Smoon<br>Tambah<br>Ubah<br>Carr<br>Programer Abdil<br>Alik BSI Pontanak                                                                                                    |                                              |                     |                                                       |                                          |                    |                     |
| Juméh Uang Ro<br>Simpar Dela<br>Tambah Ubéh<br>Cara Programer Abdul                                                                                                    |                                              |                     |                                                       |                                          |                    |                     |
| Frogramer Abdul AIKK BSI Pontanak                                                                                                    | Jumlah Uang Ro                               |                     |                                                       |                                          |                    |                     |
| Impair     Impair       Impair     Impair                                                                                                    |                                              |                     |                                                       |                                          |                    |                     |
| Programer Abdul                                                                                                    | Circuit Contract                             |                     |                                                       |                                          |                    |                     |
| Programer Abdul AMIK BSI Pontanak                                                                                                    |                                              |                     |                                                       |                                          |                    |                     |
| Programer Abdul AMIK BSI Pontanak                                                                                                    |                                              |                     |                                                       |                                          |                    |                     |
| Programer Abdul AMIK BSI Pontanak                                                                                                    |                                              |                     |                                                       |                                          |                    |                     |
| Programer Abdul AMIK BSI Pontanak                                                                                                    | Tambah Ubah                                  |                     |                                                       |                                          |                    |                     |
| Programer Abdul AMIK BSI Pontanak                                                                                                    |                                              |                     |                                                       |                                          |                    |                     |
| Programer Abdul AMIK BSI Pontianak                                                                                                    | 🔍 Cari                                       |                     |                                                       |                                          |                    |                     |
| Programer Abdul AMIK BSI Pontianak                                                                                                    |                                              | <                   |                                                       | 10                                       |                    | >                   |
| Programer Abdul AMIK BSI Pontianak                                                                                                    |                                              |                     |                                                       |                                          |                    |                     |
| AMIK BSI Pontianak                                                                                                    | Programer Abdul                              |                     |                                                       |                                          |                    |                     |
| Mill Golf Fulliditat                                                                                                    |                                              |                     |                                                       |                                          |                    | AMIK BSI Pontianak  |
|                                                                                                    |                                              |                     |                                                       |                                          |                    | runn bort offiditak |

Sumber: Hasil Penelitian (2017)

# Gambar III.41 User Interface Halaman Transaksi Pengeluaran Kas

11. User Interface Halaman Laporan Penerimaan Kas Hasil Penggilingan Padi

| -                                                                                                    |                |                          |                                                                         |                                                                                        |                        |                         |   |  |  |  |
|----------------------------------------------------------------------------------------------------|----------------|--------------------------|-------------------------------------------------------------------------|----------------------------------------------------------------------------------------|------------------------|-------------------------|---|--|--|--|
|                                                                                                    |                | <b>İ</b>                 | Laporar<br>Hasil P                                                      | n Penerimaa<br>enggilingan                                                             | in Kas<br>Padi         |                         |   |  |  |  |
| Periode<br>Tanggal Awal Tanggal Akhir<br>-<br>Format Penulsan (Tanggal-Bulan-Tahun)<br>Contoh: 07-02-2017<br>Contoh: 07-02-2017 |                |                          |                                                                         |                                                                                        |                        |                         |   |  |  |  |
|                                                                                                    |                | 1 991                    | 00% 🗸                                                                   |                                                                                        |                        |                         |   |  |  |  |
|                                                                                                    | А              | B<br>DES<br>lamat : Dusu | BADAN USAF<br>(BUMDes) B<br>A JIRAK KE<br>KABUPAT<br>In Limus Rt. 001 R | IA MILIK DESA<br>SINJAI ABADI<br>CAMATAN SAJAI<br>EN SAMBAS<br>w. 001 Desa Jirak Kecam | <b>D</b><br>atan Sajad |                         |   |  |  |  |
|                                                                                                    |                | an aran I                | )<br>on orim oon V                                                      | as Hasil Panggiling                                                                    | on Padi                |                         |   |  |  |  |
|                                                                                                    |                | aporan i                 | renernnaan K                                                            | as masn renggning                                                                      | an raul                |                         |   |  |  |  |
| Periode: 01                                                                                                    | -01-2016 - 31- | 12-2016                  |                                                                         |                                                                                        | Tanggal Ceta           | k: 17/09/2017           |   |  |  |  |
| 1-10-2016                                                                                                    | Hasil/Kg<br>71 | Harga<br>300             | Jumlah Hasil<br>21,300                                                  | Pengeluaran M.Solar<br>4,615                                                           | Hasil Bersih<br>16,685 | Hasil Dibagi 3<br>5,561 |   |  |  |  |
| <                                                                                                    | 1 1            | I                        |                                                                         | · · · · · ·                                                                            | ,                      |                         | > |  |  |  |
|                                                                                                    |                |                          | P                                                                       | age rorl                                                                               |                        |                         |   |  |  |  |

Sumber: Hasil Penelitian (2017)

Gambar III.42 User Interface Halaman Laporan Penerimaan Kas Hasil

Penggilingan Padi

|             |                                                                                                    |                         |                           | × |  |  |  |  |  |  |
|-------------|----------------------------------------------------------------------------------------------------|-------------------------|---------------------------|---|--|--|--|--|--|--|
|             | Laporan<br>Hasil Pe                                                                                  | Penerimaa<br>enjualan D | an Kas<br>adak            |   |  |  |  |  |  |  |
|             | Periode<br>Tanggal Awal Tanggal Akhir<br>Format Penulsan (Tanggal-Bulan-Tahun)<br>Contoh: 07-02-2017 |                         |                           |   |  |  |  |  |  |  |
| <b>Ra</b> o |                                                                                                    |                         |                           |   |  |  |  |  |  |  |
|             | BADAN USAHA                                                                                          | MILIK DESA              |                           |   |  |  |  |  |  |  |
|             | (BUMDes) BI                                                                                          | NJAI ABADI              |                           |   |  |  |  |  |  |  |
|             | DESA JIRAK KEC                                                                                       | AMATAN SAJA             | D                         |   |  |  |  |  |  |  |
|             | KABUPATE<br>Alamat : Dusun Limus Rt, 001 Rw                                                          | . 001 Desa Jirak Kecam  | natan Sajad               |   |  |  |  |  |  |  |
|             | Laporan Penerimaan Ka                                                                                | s Hasil Penjualar       | 1 Dadak                   |   |  |  |  |  |  |  |
|             | Periode: 01-01-2016 - 31-12-2016                                                                     |                         | Tanggal Cetak: 17/09/2017 |   |  |  |  |  |  |  |
|             | Tanggal Nama Pembeli                                                                                 | Hasil Bersih            | Hasil Dibagi 3            |   |  |  |  |  |  |  |
|             | 2-10-2016 Zahit                                                                                      | 6,000                   | 2,000                     |   |  |  |  |  |  |  |
| <           | Pag                                                                                                  | e 1 of 1                |                           | > |  |  |  |  |  |  |
|             |                                                                                                    |                         |                           |   |  |  |  |  |  |  |

User Interface Halaman Laporan Penerimaan Kas Hasil Penjualan Dadak 12.

Gambar III.43 User Interface Halaman Laporan Penerimaan Kas Hasil

# Penjualan Dadak

User Interface Halaman Laporan Penerimaan Kas Lain-lain 13.

|             | Laporan Penerimaan Kas<br>Lain-lain                                                                           |                 |                            |                                |                 |   |   |  |  |  |
|-------------|----------------------------------------------------------------------------------------------------|-----------------|----------------------------|--------------------------------|-----------------|---|---|--|--|--|
|             | Periode<br>Tanggal Awal Tanggal Akhir<br>Format Penulsan (Tanggal-Bulan-Tahun)<br>Conton: 07-02-2017<br>Cotak |                 |                            |                                |                 |   |   |  |  |  |
| 840         |                                                                                                    |                 | 3 100%                     |                                |                 |   |   |  |  |  |
|             |                                                                                                    |                 | BADAN USAHA M              | /ILIK DESA                     |                 |   | ^ |  |  |  |
|             |                                                                                                    | _               | (BUMDes) BINJ              | AI ABADI                       |                 |   |   |  |  |  |
|             |                                                                                                    | D               | ESA JIRAK KECAN            | MATAN SAJAD                    |                 |   | = |  |  |  |
|             |                                                                                                    | 41              | KABUPATEN                  | SAMBAS                         |                 |   | _ |  |  |  |
|             |                                                                                                    | Alamat : L      | Jusun Limus Rt. 001 RW. 00 | i Desa Jirak Kecamatan Sajad   |                 |   |   |  |  |  |
|             |                                                                                                    | -               | Laporan Penerimaar         | ı Kas Lain-lain                |                 |   |   |  |  |  |
|             | Periode: 01-01-20                                                                                             | 016 - 31-12-201 | 6                          | Tanggal Cet                    | tak: 17/09/2017 |   |   |  |  |  |
|             | Tanggal                                                                                                    | Kode Sumber     | r Sumber Penerimaan Kas    | Keterangan                     | Jumlah Uang     |   |   |  |  |  |
|             | 10-08-2016                                                                                                    | SK001           | Dana ADD                   | Bantuan Tunai dari Dana Desa   | 38,518,000      |   |   |  |  |  |
|             | 1-08-2016                                                                                                    | SK002           | Hasil pabrik               | Hasil Bersih Pabrik Tahun 2016 | 18,462,000      |   | ~ |  |  |  |
| <u>&lt;</u> |                                                                                                    |                 | Page 1                     | of 1                           |                 | > |   |  |  |  |
|             |                                                                                                    |                 |                            |                                |                 |   |   |  |  |  |

Gambar III.44 User Interface Halaman Laporan Penerimaan Kas Lain-lain

| <u>\$</u>  |                                                              |                    |                 |                         | ×          |  |  |  |  |  |  |  |
|------------|--------------------------------------------------------------|--------------------|-----------------|-------------------------|------------|--|--|--|--|--|--|--|
|            | Laporan Pengeluaran Kas                                      |                    |                 |                         |            |  |  |  |  |  |  |  |
| Periode    |                                                              |                    | Jenis           |                         |            |  |  |  |  |  |  |  |
| Та         | nggal Awal                                                   | Tanggal Akh        | ir              |                         |            |  |  |  |  |  |  |  |
|            | - Belanja barang dan jasa 🔻                                  |                    |                 |                         |            |  |  |  |  |  |  |  |
|            | Format Penulisan (Tanggal-Bulan-Tahun)<br>Contoh: 07-02-2017 |                    |                 |                         |            |  |  |  |  |  |  |  |
|            |                                                              | Lapora             | n Pengeluaran K | as                      | ŕ          |  |  |  |  |  |  |  |
|            |                                                              |                    |                 | Tanggal Cetak:          | 17/09/2017 |  |  |  |  |  |  |  |
| Tanggal    | No Transaksi                                                 | Jenis Pengeluaran  | Tujuan Kas      | Keterangan              | Jumlah     |  |  |  |  |  |  |  |
| 12-08-2016 | 1                                                            | Belanja barang dan | Biaya lain-lain | Pelantikan Bumdes       | 8,767,000  |  |  |  |  |  |  |  |
| 17-08-2016 | 2                                                            | Belanja barang dan | Biaya lain-lain | Pasang listrik          | 3,500,000  |  |  |  |  |  |  |  |
| 15-08-2016 | 3                                                            | Belanja barang dan | Pembelian       | Perlengkapan jemur padi | 950,000    |  |  |  |  |  |  |  |
|            |                                                              |                    |                 | Total                   | 13,217,000 |  |  |  |  |  |  |  |
| BUMD       | BUMDes Binjai Abadi<br>Direktur, Bendahara,                  |                    |                 |                         |            |  |  |  |  |  |  |  |
|            |                                                              |                    | Page 1 of 1     |                         |            |  |  |  |  |  |  |  |

# 14. User Interface Halaman Laporan Pengeluaran Kas

Gambar III.34 User Interface Halaman Laporan Pengeluaran Kas

15. User Interface Halaman Laporan Kas Umum

| Laporan Kas Umum                                                                                                |                            |                          |              |               |            |   |  |  |  |  |
|----------------------------------------------------------------------------------------------------|----------------------------|--------------------------|--------------|---------------|------------|---|--|--|--|--|
| Periode<br>Tanggal Awal Tanggal Akhir<br>Format Penulisan (Tanggal-Bulan-Tahun)<br>Contoh: 07-02-2017<br>Cottak |                            |                          |              |               |            |   |  |  |  |  |
|                                                                                                    | 100%                       |                          |              |               |            |   |  |  |  |  |
| E E                                                                                                    | ADAN USAHA<br>(BUMDes) BIN | MILIK DESA<br>JAI ABADI  |              |               |            |   |  |  |  |  |
| DES                                                                                                    | А JIRAK KECA               | MATAN SAJ                | AD           |               |            | = |  |  |  |  |
| Alamat - Dust                                                                                                   | KABUPATEN                  | SAMBAS                   | amatan Sajar |               |            |   |  |  |  |  |
|                                                                                                    | Lanoran Ka                 | s Umum                   | unnun Suju   |               |            |   |  |  |  |  |
|                                                                                                    | Laporali Ka                | somum                    | Tang         | gal Cetak: 0' | 7/10/2017  |   |  |  |  |  |
| Periode: 01-01-2016 - 31-12-2016                                                                                |                            |                          |              | Halaman       | 1 dari 1   |   |  |  |  |  |
|                                                                                                    | Р                          | enerimaan                |              | Pengeluaran   |            |   |  |  |  |  |
| Tanggal Keterangan                                                                                              | Hasil Penggilingan<br>Padi | Hasil Penjualan<br>Dadak | Lain-lain    |               | Saldo      |   |  |  |  |  |
| 1-08-2016 Hasil Bersih Pabrik Tahun                                                                             |                            | -                        | 18462000     | -             | 18,462,000 |   |  |  |  |  |
|                                                                                                    | Page 1                     | of 1                     |              |               |            | > |  |  |  |  |

Gambar III.34 User Interface Halaman Laporan Kas Umum

# 3.5 Implementasi

### 3.5.1 Code Generation

# 1. Data Jenis Pengeluaran

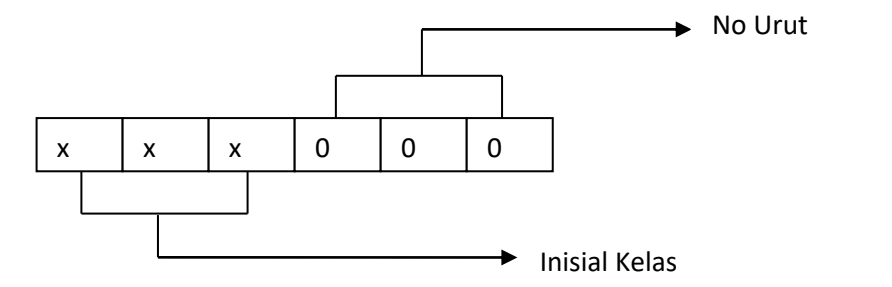

## Contoh:

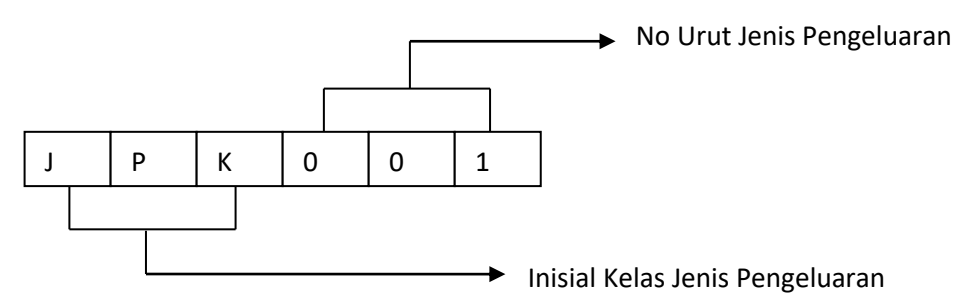

2. Data Sumber Kas

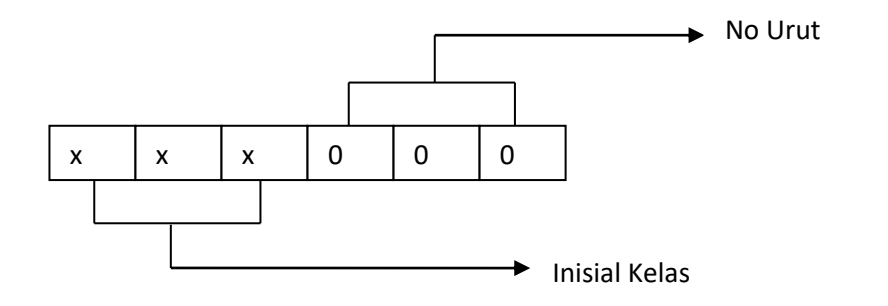

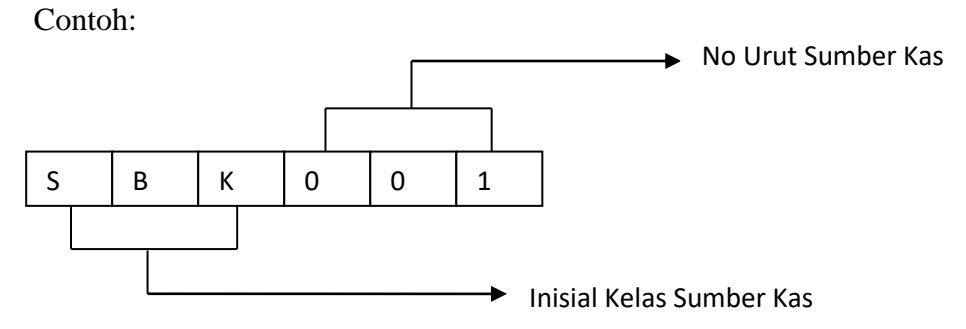

### 3. Data Tujuan Kas

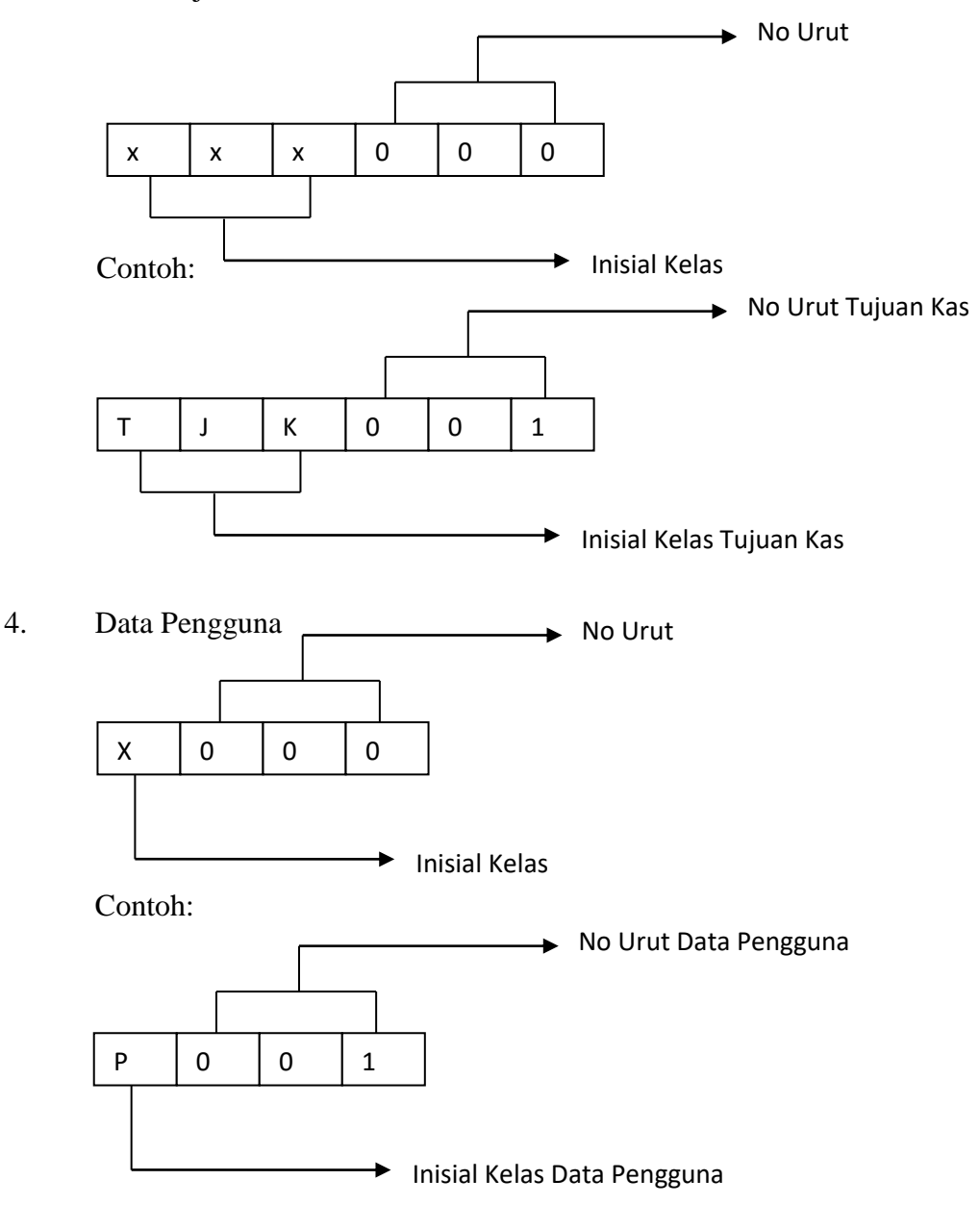

# 3.5.2 Spesifikasi Software dan Hardware

1. Spesifikasi Perangkat Lunak (Software)

Spesifikasi perangkat lunak yang dibutuhkan adalah sebagai berikut:

- a. Sistem : Windows 10 Prob. Editor Dekstop : NetBeans IDE 8.2
- c. Server : Xampp V3.2.2

2. Spesifikasi Perangkat Keras (*Hardware*)

Spesifikasi perangkat keras yang dibutuhkan adalah sebagai berikut:

| a. Processor    | : Intel(R) Cerelon(R) CPU 877 @ 1.40 GHz |
|-----------------|------------------------------------------|
|                 | (64-bit)                                 |
| b. Memory (RAM) | : 4 GB                                   |
| c. Monitor      | : LCD 11,6"                              |
| e. Harddisk     | : 320 GB                                 |
| f. Mouse        | : Standar Mouse                          |
| g. Keyboard     | : Standar Keyboard                       |

# 3.6 Testing

1. Halaman Masuk

# Tabel III.1

|    | Hasil Pengujian Black Box Testing Halaman Masuk                                        |                                                            |                                                                                                    |                    |            |  |
|----|----------------------------------------------------------------------------------------|------------------------------------------------------------|----------------------------------------------------------------------------------------------------|--------------------|------------|--|
| No | Skenario<br>Pengujian                                                                  | Test Case                                                  | Hasil yang<br>diharapkan                                                                                     | Hasil<br>pengujian | Kesimpulan |  |
| 1  | Nama pengguna<br>dan kata sandi<br>tidak diisi<br>kemudian pilih<br>tombol masuk       | Nama<br>pengguna:<br>(kosong).<br>Kata sandi:<br>(kosong). | Sistem akan<br>menolak akses dan<br>menampilkan pesan<br>"Maaf ! Nama<br>Pengguna dan Kata<br>Sandi Salah !" | Sesuai<br>harapan  | Valid      |  |
| 2  | Mengisi nama<br>pengguna dan<br>kata sandi<br>kosong<br>kemudian pilih<br>tombol masuk | Nama<br>pengguna:<br>Abdul<br>Kata sandi:<br>(kosong)      | Sistem akan<br>menolak akses dan<br>menampilkan pesan<br>"Maaf ! Nama<br>Pengguna dan Kata<br>Sandi Salah !" | Sesuai<br>harapan  | Valid      |  |
| 3  | Nama pengguna<br>kosong dan kata<br>sandi diisi<br>kemudian pilih<br>tombol masuk      | Nama<br>pengguna:<br>(kosong)<br>Kata sandi:<br>abdul      | Sistem akan<br>menolak akses dan<br>menampilkan pesan<br>"Maaf ! Nama<br>Pengguna dan Kata<br>Sandi Salah !" | Sesuai<br>harapan  | Valid      |  |

| 4 | Mengisi nama<br>pengguna dan<br>mengisi kata<br>sandi dengan<br>kondisi salah<br>kemudian pilih<br>tombol masuk | Nama<br>pengguna:<br>Abdul<br>(benar)<br>Kata sandi:<br>adul(salah)      | Sistem akan<br>menolak akses dan<br>menampilkan pesan<br>"Maaf ! Nama<br>Pengguna dan Kata<br>Sandi Salah !" | Sesuai<br>harapan | Valid |
|---|----------------------------------------------------------------------------------------------------|--------------------------------------------------------------------------|----------------------------------------------------------------------------------------------------|-------------------|-------|
| 5 | Mengisi nama<br>pengguna dan<br>mengisi kata<br>sandi dengan<br>kondisi benar<br>kemudian pilih<br>tombol masuk | Nama<br>pengguna:<br>Abdul<br>(benar)<br>Kata sandi:<br>abdul<br>(benar) | Sistem merespon<br>dan menampilkan<br>halaman menu<br>utama                                                  | Sesuai<br>harapan | Valid |

Sumber: Hasil Penelitian (2017)

2. Halaman Data Jenis Pengeluaran

# Tabel III.2

# Hasil Pengujian Black Box Testing Halaman Data Jenis Pengeluaran

| No | Skenario<br>pengujian                                                                                         | Test case                                                                                     | Hasil yang<br>diharapkan                                                                                            | Hasil<br>pengujian | Kesimpulan |
|----|----------------------------------------------------------------------------------------------------|-----------------------------------------------------------------------------------------------|----------------------------------------------------------------------------------------------------|--------------------|------------|
| 1  | Kode jenis<br>pengeluaran<br>dan jenis<br>pengeluaran<br>tidak diisi<br>kemudian pilih<br>tombol simpan       | Kode jenis<br>pengeluaran:<br>(kosong)<br>Jenis<br>pengeluaran:<br>(kosong)                   | Sistem akan<br>menolak akses<br>dan<br>menampilkan<br>pesan "Data<br>tidak boleh<br>kosong, silahkan<br>dilengkapi" | Sesuai<br>harapan  | Valid      |
| 2  | Mengisi kode<br>jenis<br>pengeluaran<br>dan jenis<br>pengeluaran<br>kosong<br>kemudian pilih<br>tombol simpan | Kode jenis<br>pengeluaran:<br>JPL001<br>Jenis<br>pengeluaran<br>(kosong)                      | Sistem akan<br>menolak akses<br>dan<br>menampilkan<br>pesan "Data<br>tidak boleh<br>kosong, silahkan<br>dilengkapi" | Sesuai<br>harapan  | Valid      |
| 3  | Kode jenis<br>pengeluaran<br>kosong dan<br>jenis<br>pengeluaran<br>diisi kemudian<br>pilih tombol<br>simpan   | Kode jenis<br>pengeluaran:<br>(kosong)<br>Jenis<br>pengeluaran:<br>Belanja barang<br>dan jasa | Sistem akan<br>menolak akses<br>dan<br>menampilkan<br>pesan "Data<br>tidak boleh<br>kosong, silahkan<br>dilengkapi" | Sesuai<br>harapan  | Valid      |

| 4 | Mengisi kode                                                                        | Kode jenis                                                                    | Sistem akan                                                            | Sesuai  | Valid |
|---|-------------------------------------------------------------------------------------|-------------------------------------------------------------------------------|------------------------------------------------------------------------|---------|-------|
|   | jenis<br>pengeluaran<br>dan jenis<br>pengeluaran<br>kemudian pilih<br>tombol simpan | pengeluaran:<br>JPL001<br>Jenis<br>pengeluaran:<br>Belanja barang<br>dan jasa | menerima dan<br>menampilkan<br>data yang<br>tersimpan<br>kedalam tabel | harapan | , and |
|   | -                                                                                   | -                                                                             |                                                                        |         |       |

Sumber: Hasil Penelitian (2017)

# 3. Halaman Data Sumber Kas

# Tabel III.3

# Hasil Pengujian Black Box Testing Halaman Data Sumber Kas

| No | Skenario<br>pengujian                                                                     | Test case                                               | Hasil yang<br>diharapkan                                                                                      | Hasil<br>pengujian | Kesimpulan |
|----|-------------------------------------------------------------------------------------------|---------------------------------------------------------|----------------------------------------------------------------------------------------------------|--------------------|------------|
| 1  | Kode sumber<br>kas dan sumber<br>kas tidak diisi<br>kemudian pilih<br>tombol simpan       | Kode sumber kas:<br>(kosong)<br>Sumber kas:<br>(kosong) | Sistem akan<br>menolak akses dan<br>menampilkan pesan<br>"Data tidak boleh<br>kosong, silahkan<br>dilengkapi" | Sesuai<br>harapan  | Valid      |
| 2  | Mengisi kode<br>sumber kas dan<br>sumber kas<br>kosong<br>kemudian pilih<br>tombol simpan | Kode sumber kas:<br>SK001<br>Sumber kas:<br>(kosong)    | Sistem akan<br>menolak akses dan<br>menampilkan pesan<br>"Data tidak boleh<br>kosong, silahkan<br>dilengkapi" | Sesuai<br>harapan  | Valid      |
| 3  | Kode sumber<br>kas kosong dan<br>sumber kas<br>diisi kemudian<br>pilih tombol<br>simpan   | Kode sumber kas:<br>(kosong)<br>Sumber kas: Dana<br>ADD | Sistem akan<br>menolak akses dan<br>menampilkan pesan<br>"Data tidak boleh<br>kosong, silahkan<br>dilengkapi" | Sesuai<br>harapan  | Valid      |
| 4  | Mengisi kode<br>sumber kas dan<br>sumber kas<br>kemudian pilih<br>tombol simpan           | Kode sumber kas:<br>SK001<br>Sumber kas: Dana<br>ADD    | Sistem akan<br>menerima dan<br>menampilkan data<br>yang tersimpan<br>kedalam tabel                            | Sesuai<br>harapan  | Valid      |

Sumber: Hasil Penelitian (2017)

# 4. Halaman Data Tujuan Kas

## Tabel III.4

### Hasil Pengujian Black Box Testing Halaman Data Tujuan Kas

| No | Skenario<br>pengujian                                                                     | Test case                                                            | Hasil yang diharapkan                                                                                         | Hasil<br>pengujian | Kesimpulan |
|----|-------------------------------------------------------------------------------------------|----------------------------------------------------------------------|----------------------------------------------------------------------------------------------------|--------------------|------------|
| 1  | Kode tujuan kas<br>dan tujuan kas<br>tidak diisi<br>kemudian pilih<br>tombol simpan       | Kode tujuan<br>kas: (kosong)<br>Tujuan kas:<br>(kosong)              | Sistem akan menolak<br>akses dan<br>menampilkan pesan<br>"Data tidak boleh<br>kosong, silahkan<br>dilengkapi" | Sesuai<br>harapan  | Valid      |
| 2  | Mengisi kode<br>tujuan kas dan<br>tujuan kas<br>kosong kemudian<br>pilih tombol<br>simpan | Kode tujuan<br>kas: TK001<br>Tujuan kas:<br>(kosong)                 | Sistem akan menolak<br>akses dan<br>menampilkan pesan<br>"Data tidak boleh<br>kosong, silahkan<br>dilengkapi" | Sesuai<br>harapan  | Valid      |
| 3  | Kode tujuan kas<br>kosong dan<br>tujuan kas diisi<br>kemudian pilih<br>tombol simpan      | Kode tujun kas:<br>(kosong)<br>Tujuan kas:<br>Pembelian<br>Peralatan | Sistem akan menolak<br>akses dan<br>menampilkan pesan<br>"Data tidak boleh<br>kosong, silahkan<br>dilengkapi" | Sesuai<br>harapan  | Valid      |
| 4  | Mengisi kode<br>tujuan kas dan<br>tujuan kas<br>kemudian pilih<br>tombol simpan           | Kode tujuan<br>kas: TK001<br>Tujuan kas:<br>Pembelian<br>Peralatan   | Sistem akan menerima<br>dan menampilkan data<br>yang tersimpan<br>kedalam tabel                               | Sesuai<br>harapan  | Valid      |

Sumber: Hasil Penelitian (2017)

5. Halaman Data Pengguna

# Tabel III.5

# Hasil Pengujian Black Box Testing Halaman Data Pengguna

| No | Skenario<br>pengujian                                                                             | Test case                                                                         | Hasil yang<br>diharapkan                                                                                      | Hasil<br>pengujian | Kesimpulan |
|----|---------------------------------------------------------------------------------------------------|-----------------------------------------------------------------------------------|----------------------------------------------------------------------------------------------------|--------------------|------------|
| 1  | ID pengguna,<br>nama pengguna<br>dan kata sandi<br>tidak diisi<br>kemudian pilih<br>tombol simpan | ID pengguna:<br>(kosong)<br>Nama pengguna:<br>(kosong)<br>Kata sandi:<br>(kosong) | Sistem akan menolak<br>akses dan<br>menampilkan pesan<br>"Data tidak boleh<br>kosong, silahkan<br>dilengkapi" | Sesuai<br>harapan  | Valid      |

| 2 | ID pengguna<br>diisi, nama<br>pengguna dan<br>kata sandi tidak<br>diisi kemudian<br>pilih tombol<br>simpan             | ID pengguna:<br>P001<br>Nama pengguna:<br>(kosong)<br>Kata sandi:<br>(kosong)    | Sistem akan menolak<br>akses dan<br>menampilkan pesan<br>"Data tidak boleh<br>kosong, silahkan<br>dilengkapi" | Sesuai<br>harapan | Valid |
|---|----------------------------------------------------------------------------------------------------|----------------------------------------------------------------------------------|----------------------------------------------------------------------------------------------------|-------------------|-------|
| 3 | ID pengguna<br>tidak diisi, nama<br>pengguna diisi<br>dan kata sandi<br>tidak diisi<br>kemudian pilih<br>tombol simpan | ID pengguna:<br>(kosong)<br>Nama pengguna:<br>(Abdul)<br>Kata sandi:<br>(kosong) | Sistem akan menolak<br>akses dan<br>menampilkan pesan<br>"Data tidak boleh<br>kosong, silahkan<br>dilengkapi" | Sesuai<br>harapan | Valid |
| 4 | ID pengguna<br>tidak diisi, nama<br>pengguna tidak<br>diisi dan kata<br>sandi diisi<br>kemudian pilih<br>tombol simpan | ID pengguna:<br>(kosong)<br>Nama pengguna:<br>(kosong)<br>Kata sandi:<br>(abdul) | Sistem akan menolak<br>akses dan<br>menampilkan pesan<br>"Data tidak boleh<br>kosong, silahkan<br>dilengkapi" | Sesuai<br>harapan | Valid |
| 5 | ID pengguna<br>diisi, nama<br>pengguna diisi<br>dan kata sandi<br>tidak diisi<br>kemudian pilih<br>tombol simpan       | ID pengguna:<br>(P001)<br>Nama pengguna:<br>(Abdul)<br>Kata sandi:<br>(kosong)   | Sistem akan menolak<br>akses dan<br>menampilkan pesan<br>"Data tidak boleh<br>kosong, silahkan<br>dilengkapi" | Sesuai<br>harapan | Valid |
| 6 | ID pengguna<br>diisi, nama<br>pengguna tidak<br>diisi dan kata<br>sandi diisi<br>kemudian pilih<br>tombol simpan       | ID pengguna:<br>(P001)<br>Nama pengguna:<br>(kosong)<br>Kata sandi:<br>(abdul)   | Sistem akan menolak<br>akses dan<br>menampilkan pesan<br>"Data tidak boleh<br>kosong, silahkan<br>dilengkapi" | Sesuai<br>harapan | Valid |
| 7 | ID pengguna<br>tidak diisi, nama<br>pengguna diisi<br>dan kata sandi<br>diisi kemudian<br>pilih tombol<br>simpan       | ID pengguna:<br>(kosong)<br>Nama pengguna:<br>(Abdul)<br>Kata sandi:<br>(abdul)  | Sistem akan menolak<br>akses dan<br>menampilkan pesan<br>"Data tidak boleh<br>kosong, silahkan<br>dilengkapi" | Sesuai<br>harapan | Valid |
| 8 | ID pengguna,<br>nama pengguna<br>dan kata sandi<br>diisi kemudian<br>pilih tombol<br>simpan                            | ID pengguna:<br>(P001)<br>Nama pengguna:<br>(Abdul)<br>Kata sandi:<br>(abdul)    | Sistem akan<br>menerima dan<br>menampilkan data<br>yang tersimpan<br>kedalam tabel                            | Sesuai<br>harapan | Valid |

Sumber: Hasil Penelitian (2017)

# 6. Halaman Transaksi Penerimaan Kas Hasil Penggilingan Padi

# Tabel III.6

# Hasil Pengujian Black Box Testing Halaman Transaksi Penerimaan Kas

| No | Skenario pengujian                                                                                                    | Test case                                                                                                    | Hasil yang<br>diharapkan                                                                                               | Hasil<br>pengujian | Kesimpulan |
|----|----------------------------------------------------------------------------------------------------|----------------------------------------------------------------------------------------------------|----------------------------------------------------------------------------------------------------|--------------------|------------|
| 1  | Tanggal, sumber<br>kas, hasil/kg, harga<br>dan pengeluaran m.<br>solar tidak diisi<br>kemudian pilih<br>tombol simpan      | Tanggal: (kosong)<br>Sumber kas:<br>(kosong)<br>Hasil/Kg: (kosong)<br>Harga: (kosong)<br>Pengeluaran M.<br>Solar: (kosong)      | Sistem akan<br>menolak akses<br>dan<br>menampilkan<br>pesan "Data<br>tidak boleh<br>kosong,<br>silahkan<br>dilengkapi" | Sesuai<br>harapan  | Valid      |
| 2  | Tanggal, sumber<br>kas, hasil/kg, harga<br>dan pengeluaran m.<br>solar salah satu<br>diisi kemudian pilih<br>tombol simpan | Tanggal: (kosong)<br>Sumber kas:<br>(kosong)<br>Hasil/Kg: (kosong)<br>Harga: (300)<br>Pengeluaran M.<br>Solar: (kosong)         | Sistem akan<br>menolak akses<br>dan<br>menampilkan<br>pesan "Data<br>tidak boleh<br>kosong,<br>silahkan<br>dilengkapi" | Sesuai<br>harapan  | Valid      |
| 3  | Tanggal, sumber<br>kas, hasil/kg, harga<br>dan pengeluaran m.<br>solar diisi semua<br>kemudian pilih<br>tombol simpan      | Tanggal: (01-10-<br>2016)<br>Sumber kas: (Hasil<br>Pabrik)<br>Hasil/Kg: (71)<br>Harga: (300)<br>Pengeluaran M.<br>Solar: (4615) | Sistem akan<br>menerima dan<br>menampilkan<br>data yang<br>tersimpan<br>kedalam tabel                                  | Sesuai<br>harapan  | Valid      |

# Hasil Penggilingan Padi

Sumber: Hasil Penelitian (2017)

7. Halaman Transaksi Penerimaan Kas Hasil Penjualan Dadak

### Tabel III.7

# Hasil Pengujian Black Box Testing Halaman Transaksi Penerimaan Kas

| No | Skenario<br>pengujian                                                                                               | Test case                                                                                                    | Hasil yang<br>diharapkan                                                                                            | Hasil<br>pengujian             | Kesimpulan |
|----|----------------------------------------------------------------------------------------------------|----------------------------------------------------------------------------------------------------|----------------------------------------------------------------------------------------------------|--------------------------------|------------|
| 1  | Tanggal, sumber<br>kas, nama<br>pembeli, dan<br>hasil bersih tidak<br>diisi kemudian<br>pilih tombol<br>simpan      | Tanggal: (kosong)<br>Sumber kas: (kosong)<br>Nama Pembeli:<br>(kosong) Hasil<br>Bersih: (kosong)               | Sistem akan<br>menolak akses<br>dan<br>menampilkan<br>pesan "Data<br>tidak boleh<br>kosong, silahkan<br>dilengkapi" | bengujian<br>Sesuai<br>harapan | Valid      |
| 2  | Tanggal, sumber<br>kas, nama<br>pembeli, dan<br>hasil bersih salah<br>satu diisi<br>kemudian pilih<br>tombol simpan | Tanggal: (kosong)<br>Sumber kas: (Hasil<br>Pabrik)<br>Nama Pembeli:<br>(kosong) Hasil<br>Bersih: (kosong)      | Sistem akan<br>menolak akses<br>dan<br>menampilkan<br>pesan "Data<br>tidak boleh<br>kosong, silahkan<br>dilengkapi" | Sesuai<br>harapan              | Valid      |
| 3  | Tanggal, sumber<br>kas, nama<br>pembeli, dan<br>hasil bersih<br>semua diisi<br>kemudian pilih<br>tombol simpan      | Tanggal: (02-10-<br>2016)<br>Sumber kas: (Hasil<br>Pabrik)<br>Nama Pembeli:<br>(Zahit) Hasil Bersih:<br>(6000) | Sistem akan<br>menerima dan<br>menampilkan<br>data yang<br>tersimpan<br>kedalam tabel                               | Sesuai<br>harapan              | Valid      |

### Hasil Penjualan Dadak

Sumber: Hasil Penelitian (2017)

## 8. Halaman Transaksi Penerimaan Kas Lain-lain

#### Tabel III.8

# Hasil Pengujian Black Box Testing Halaman Transaksi Penerimaan Kas

#### Lain-lain

| No  | Skenario         | Test case            | Hasil yang        | Hasil     | Kesimpulan |
|-----|------------------|----------------------|-------------------|-----------|------------|
| 140 | pengujian        | Test cuse            | diharapkan        | pengujian | Keshipulan |
| 1   | Tanggal, sumber  | Tanggal: (kosong)    | Sistem akan       | Sesuai    | Valid      |
|     | kas, keterangan, | Sumber kas:          | menolak akses     | harapan   |            |
|     | dan jumlah uang  | (kosong)             | dan menampilkan   |           |            |
|     | tidak diisi      | Keterangan: (kosong) | pesan "Data tidak |           |            |
|     | kemudian pilih   | Jumlah Uang:         | boleh kosong,     |           |            |
|     | tombol simpan    | (kosong)             | silahkan          |           |            |
|     |                  |                      | dilengkapi"       |           |            |

| 2 | Tanggal, sumber<br>kas, keterangan,<br>dan jumlah uang<br>salah satu diisi<br>kemudian pilih<br>tombol simpan | Tanggal: (kosong)<br>Sumber kas:<br>(kosong)<br>Keterangan: (kosong)<br>Jumlah Uang:<br>(38518000)                                        | Sistem akan<br>menolak akses<br>dan menampilkan<br>pesan "Data tidak<br>boleh kosong,<br>silahkan<br>dilengkapi" | Sesuai<br>harapan | Valid |
|---|----------------------------------------------------------------------------------------------------|----------------------------------------------------------------------------------------------------|----------------------------------------------------------------------------------------------------|-------------------|-------|
| 3 | Tanggal, sumber<br>kas, keterangan,<br>dan jumlah uang<br>diisi semua<br>kemudian pilih<br>tombol simpan      | Tanggal: (10-08-<br>2016)<br>Sumber kas: (Hasil<br>Pabrik)<br>Keterangan:<br>(Bantuan Tunai Dari<br>Dana Desa) Jumlah<br>Uang: (38518000) | Sistem akan<br>menerima dan<br>menampilkan<br>data yang<br>tersimpan<br>kedalam tabel                            | Sesuai<br>harapan | Valid |

Sumber: Hasil Penelitian (2017)

9. Halaman Transaksi Pengeluaran Kas

# Tabel III.9

# Hasil Pengujian Black Box Testing Halaman Transaksi Pengeluaran Kas

| No | Skenario<br>pengujian                                                                                                    | Test case                                                                                                    | Hasil yang<br>diharapkan                                                                                         | Hasil<br>pengujian | Kesimpulan |
|----|----------------------------------------------------------------------------------------------------|----------------------------------------------------------------------------------------------------|----------------------------------------------------------------------------------------------------|--------------------|------------|
| 1  | Tanggal, jenis<br>pengeluaran,<br>tujuan kas,<br>keterangan, dan<br>jumlah uang<br>tidak diisi<br>kemudian pilih<br>tombol simpan      | Tanggal: (kosong)<br>Jenis Pengeluaran:<br>(kosong) Tujuan<br>Kas: (kosong)<br>Keterangan: (kosong)<br>Jumlah Uang:<br>(kosong)                                               | Sistem akan<br>menolak akses<br>dan menampilkan<br>pesan "Data tidak<br>boleh kosong,<br>silahkan<br>dilengkapi" | Sesuai<br>harapan  | Valid      |
| 2  | Tanggal, jenis<br>pengeluaran,<br>tujuan kas,<br>keterangan, dan<br>jumlah uang<br>salah satu diisi<br>kemudian pilih<br>tombol simpan | Tanggal: (kosong)<br>Jenis Pengeluaran:<br>(kosong) Tujuan<br>Kas: (kosong)<br>Keterangan: (pasang<br>listrik) Jumlah Uang:<br>(kosong)                                       | Sistem akan<br>menolak akses<br>dan menampilkan<br>pesan "Data tidak<br>boleh kosong,<br>silahkan<br>dilengkapi" | Sesuai<br>harapan  | Valid      |
| 3  | Tanggal, jenis<br>pengeluaran,<br>tujuan kas,<br>keterangan, dan<br>jumlah uang diisi<br>semua kemudian<br>pilih tombol<br>simpan      | Tanggal: (17-08-<br>2016)<br>Jenis Pengeluaran:<br>(Belanja Barang dan<br>Jasa) Tujuan Kas:<br>(Biaya Lain-lain)<br>Keterangan: (pasang<br>listrik) Jumlah Uang:<br>(3500000) | Sistem akan<br>menerima dan<br>menampilkan<br>data yang<br>tersimpan<br>kedalam tabel                            | Sesuai<br>harapan  | Valid      |

Sumber: Hasil Penelitian (2017)